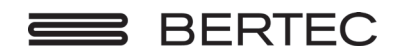

# Bertec Vision Trainer™ User Manual

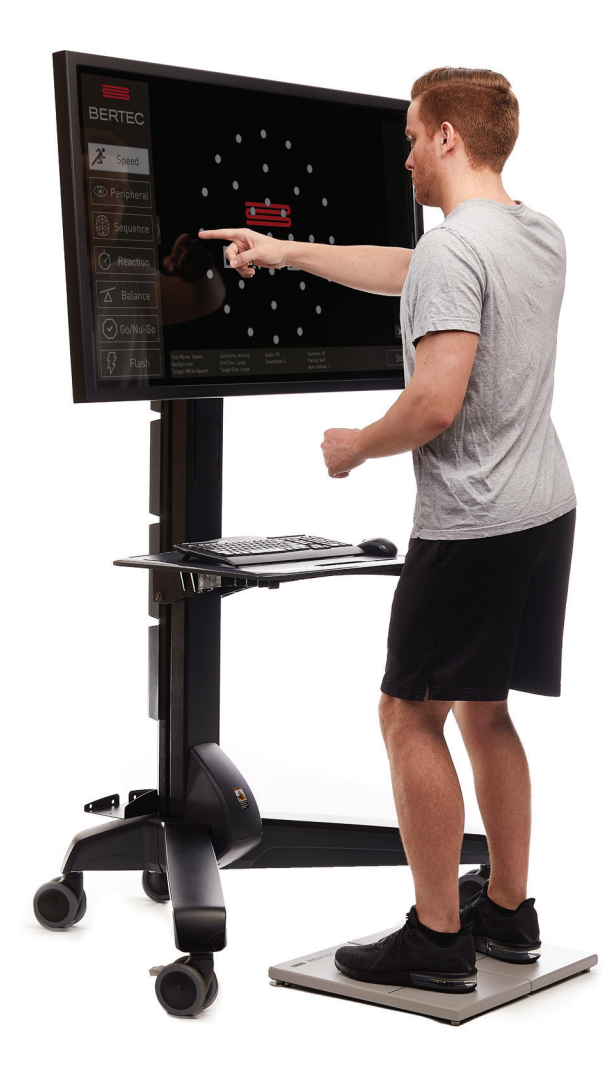

Contact

#### Manufacturer:

Bertec® Corporation 2500 Citygate Drive Columbus, OH 43219 U.S.A.

Phone: +1 614 543-8099 Support: +1 614 543-0331 Fax: +1 614 430-5425

Information: info@bertec.com Sales: sales@bertec.com Support: support@bertec.com www.bertec.com

**RX Only** 

### Bertec® Vision Trainer A Division of Bertec® Corporation

Version 3.0

Copyright © 2021 Bertec® Corporation. All rights reserved. Information in this document is subject to change without notice. Companies, names, and data used in examples herein are fictitious unless otherwise noted. No part of this document may be reproduced or transmitted in any form or by any means, electronic or mechanical, for any purpose, without express written permission of Bertec® Corporation or its licensees.

Bertec Corporation, and their logos are trademarks of Bertec Corporation. Other trademarks are the property of their respective owners.

Printed in the United States of America.

### Bertec Corporation Software and Firmware License Agreement

| Clause 1 | Subject of the Agreement                                                                                                    |
|----------|----------------------------------------------------------------------------------------------------|
| 1.1      | The License granted pursuant to this Agreement pertains to any and all software and firmware contained on or in all associated hardware, equipment, and systems developed and produced by Licensor ("Product" or "Products").                                                                                                    |
| 1.2      | The terms and conditions of the Agreement grant the use of one or several Licenses for the software package imbedded in any of Licensor's Products and/or the firmware associated with Licensor's Products ("License").                                                                                                    |
| 1.3      | Licensor grants to Licensee a nonexclusive, nontransferable License, without the right to sublicense, distribute, or modify, for use by Licensee and its designated employees of Licensor's Products as delivered.                                                                                                    |
| 1.4      | The License granted to Licensee shall terminate immediately if Licensor violates any of the terms and conditions set forth in the Agreement.                                                                                                    |
| Clause 2 | Rights of Ownership/Title                                                                                                    |
| 2.1      | Licensor's Products are copyright protected. Licensor retains all rights, title, and ownership to the Product and all<br>subsequent full or partial copies and derivatives of the Product made by Licensee or Licensor, including translations,<br>compilations, partial copies, modifications, updates, and know-how connection therewith, regardless of the form or media in<br>or on which the same may exist. The License does not constitute a sale of the Product and Licensee shall not have the right<br>to reproduce the Product in any manner or form whatsoever. Licensee is specifically prohibited from reverse engineering/<br>development any segment or form of the Product and is further prohibited from deriving or developing a source code<br>equivalent to any segment of the Product. Upon termination of the Agreement, for any reason whatsoever, Licensee shall<br>destroy the Product and certify the destruction, in writing, to Licensor. |
| 2.2      | Upon taking delivery of the Product, the Licensee does not become the legal owner, but merely receives the rights of use the Product, as restricted by this Agreement.                                                                                                    |
| 2.3      | The License does not grant the Licensee the right to use Licensor's corporate name, trade name, fictitious name, logos, copyrights, artwork, or any property rights associated with the Licensor.                                                                                                    |
| Clause 3 | Rights of Usufruct                                                                                                    |
| 3.1      | Licensor grants to Licensee the right to use the Products at a specified location, in an environment suited for the Products.<br>Use of the Products at a branch office, subsidiaries, or associated companies is not permitted without the express written<br>consent of the Licensor.                                                                                                    |
| 3.2      | Licensee is not permitted to make a second copy of the Product for a floating license or for backup purposes.                                                                                                    |
| 3.3      | The Licensee is strictly prohibited from translating, duplicating, manipulating, reformatting, or decoding the Product.<br>Should Licensor become aware of a violation of the aforegoing terms, Licensor reserves the right to take legal action or file<br>for an injunction. It is strictly forbidden to pass the Product on to third parties or Licensor's competitors, their employees,<br>representatives, or agents for their use or demonstrations.                                                                                                    |
| Clause 4 | Confidentiality                                                                                                    |
| 4.1      | Any and all information, technical data, or know-how related to the Product developed by Licensor or Licensee, shall be categorized as confidential information owned by the Licensor. Licensee shall take all reasonable precautions to protect all confidential information associated with or developed for Licensor's Products. Licensee shall not disclose Licensor's confidential information to any third party without the written permission of Licensor. Licensee agrees that any disclosure of Licensor's confidential information will cause irreparable harm to the Licensor and will subject the improper disclosure to immediate injunctive proceedings.                                                                                                    |
| Clause 5 | Delivery, Installation, Training and Assistance                                                                                                    |
| 5.1      | The Product shall be delivered to Licensee as specified in the Purchase Order documentation and the Acceptance issued by Licensor.                                                                                                    |
| 5.2      | If specified in the Purchase Order documentation, the Licensor will provide assistance in installation and training.                                                                                                    |
| Clause 6 | Warranty                                                                                                    |
| 6.1      | The Licensor warrants that the Product will perform in accordance with its written documentation and that it has the right to grant the License(s) provided for herein and that the use of the Product will not infringe the intellectual property rights of any third party.                                                                                                    |

| 6.2 | Licensor warrants to Licensee that it is the legal owner of the Products and the same are delivered to Licensee free of any |
|-----|----------------------------------------------------------------------------------------------------|
|     | liens or restrictions.                                                                                                    |

- 6.3 The Products are delivered to Licensee pursuant to the warranty terms and conditions set forth on Licensor's Purchase Order documentation.
- 6.4 Should Licensee discover any malfunctions in the Product, it shall immediately notify the Licensor via electronic communication, and Licensor shall use its best efforts to correct the Product so that operations are in compliance with the Purchase Order terms and conditions and Licensor's warranty. The warranty granted to Licensee shall be void if Licensee or its agents modify the Product or if the Product is used by Licensee outside the scope for which the Product is designed or the Product is operated in an environment which causes damage to the Product.
- 6.5 In reporting Product errors or malfunctions, Licensee shall provide full details of how the errors manifest themselves and present the information in such a way that the errors can be reproduced by Licensor. If necessary, Licensor shall be granted access to Licensee's premises to analyze the source of the errors/malfunctions. Once the errors have been corrected a record shall be produced and both parties will certify that the Products are fully operational and in compliance with the Purchase Order documentation.

#### Clause 7 Limitation of Liability

7.1 Licensor's maximum liability for any claims, damages, actions or causes of action, arising out of this Agreement, shall be limited to the original cost of the Product. NEITHER PARTY SHALL BE LIABLE TO THE OTHER OR THIRD PARTIES FOR ANY INDIRECT, SPECIAL, INCIDENTAL, PUNITIVE, OR CONSEQUENTIAL DAMAGES, INCLUDING LOST PROFITS, ARISING OUT OF OR RESULTING FROM THIS AGREEMENT EVEN IF THE OTHER PARTY HAS BEEN ADVISED OF THE POSSIBLE EXISTENCE OR DEVELOPMENT OF SUCH DAMAGES. THE FOREGOING SHALL APPLY REGARDLESS OF THE NEGLIGENCE OR OTHER CONDUCT OF EITHER PARTY AND REGARDLESS OF WHETHER SUCH LIABILITY ARISES IN CONTRACT, NEGLIGENCE, TORT, OR ANY OTHER THEORY OF LEGAL LIABILITY. THE ENTIRE RISK FOR THE PERFORMANCE, NON-PERFORMANCE OR RESULTS OBTAINED FROM USE OF THE PRODUCTS, RESTS WITH LICENSEE.

| Clause 8    | Extended Warranty                                                                                                    |
|-------------|----------------------------------------------------------------------------------------------------|
| 8.1         | Extended warranty protection is offered to Licensee pursuant to Licensor's extended warranty terms and conditions set forth in a separate document.                                                                                                    |
| Clause 9    | Maintenance                                                                                                    |
| 9.1         | If requested by Licensee, Licensor shall provide the maintenance which may be necessary for proper operation of the<br>Products.                                                                                                    |
| Clause 10   | Indemnification                                                                                                    |
| 10.1        | Licensee shall indemnify and hold Licensor harmless from and against any and all claims, actions, suits, liabilities,<br>judgments, losses, damages, attorneys' fees, and other expenses of every nature and character arising out of the use of the<br>Products by Licensee and/or<br>its agents.                                                                                                    |
| Clause 11   | Export Restrictions                                                                                                    |
| 11.1        | Licensee shall comply with any export rules and regulations promulgated by any agency of the U.S.A. Licensee indemnifies<br>and holds Licensor harmless against all losses, damages, penalties, or causes of action arising out of any violation of any<br>federal, state, or local statutes, laws, rules, regulations or ordinances by Licensee.                                                                                                    |
| Clause 12   | Force Majeure                                                                                                    |
| 12.1        | Strikes, lockouts, riots, terrorism strikes, acts of violence, extreme weather conditions, death, or similar circumstances<br>affecting the Licensor's staff, directly or indirectly, shall be deemed force majeure. Should force majeure make it<br>fundamentally more difficult or impossible for Licensor and/or its team to perform its duties as specified in the Purchase<br>Order documentation, Licensor's performance can be postponed during the force majeure conditions. |
| Clause 13   | License Activation                                                                                                    |
| 13.1        | Licensee shall not initiate the use of the Product without fully complying with the Product activation procedures prescribed by Licensor.                                                                                                    |
| Clause 14   | Governing Law                                                                                                    |
| 14.1        | The validity, performance, construction, and interpretation of this Agreement shall be governed by the laws of the State of<br>Ohio and the United States of America, excluding conflicts of laws, rules, and regulations.                                                                                                    |
| iv Bertec V | ision Trainer User Manual                                                                                                    |

80P-0071 2022-01

### Instructions for Use

This manual covers standard operating procedures for the following products:

- Bertec Vision Trainer System

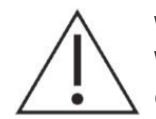

WARNING: Federal law restricts this device to sale or on the order of a medical practitioner. When prescribed for therapeutic purpose, the prescriber should clearly define the parameters of use (i.e. total work, maximum heart rate, etc.) to reduce the risk of patient injury.

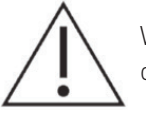

WARNING: Bertec Vision Trainer (BVT) System is not intended to act as a diagnostic device and does not identify the Presence or absence of clinical diagnosis.

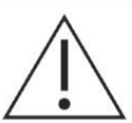

WARNING: The patient's age can range from pediatric to elderly, but the patient must be capable of reaching the interface and must be able to comprehend & follow instructions given to perform device tasks.

# Read Carefully Before Proceeding

The Type 1004, Bertec® Vision Trainer (BVT) is intended as an objective platform used for training and rehabilitating subjects with vision, neurocognitive, and vestibular/balance disorders.

The Type 1004, BVT systems should only be operated by qualified personnel.

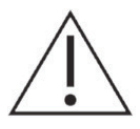

WARNING: To avoid risk of electrical shock, BVT systems must only be connected to properly grounded power sources that are routed through the patient isolation transformer.

The successful use of the Bertec® technology requires an appropriate level of professional expertise to develop proper treatment programs that are specific to the patient and their individual cases. The user should be confident they understand the operation of the system, can properly administer test protocols, and interpret results.

NOTE: Bertec® equipment must only be serviced by qualified personnel. Please do not attempt to service equipment yourself. Please contact Bertec® first for any service or support requests.

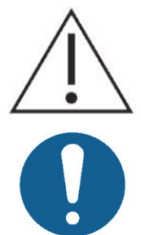

WARNING: Do not modify  $\mathsf{Bertec}$  systems in any way. Modifications will void the warranty.

For additional product service or support, please contact: Bertec® Corporation 2500 Citygate Drive, Columbus, OH 43219 phone: 614-450-0331 or support@bertec.com

# General Maintenance

Bertec Vision Trainer systems require only basic maintenance, performed on an as-needed basis.

### **CLEANING INSTRUCTIONS**

### BVT

- Wipe down the screen with damp cloth or Windex-like solution.
- Periodically clean air vents on the computer.
- Wipe down the balance plate with a damp cloth or standard cleaning solution.

### Table of Contents

- 01 Company Overview
- 02 BVT Product Manual
- 03 Getting Started
- 12 Training Modes

#### 13 Training Modes

- 13 Speed
- 22 Peripheral
- 25 Sequence
- 26 Reaction
- 28 Go/No Go
- 29 Flash
- 30 Rhythm
- 31 Contrast
- 32 Multi
- 33 Balance

#### 35 Shut Down Procedure

#### 36 Bertec Vision Trainer Safety

- 36 Symbols Used
- 38 Warning Notes
- 42 Operating Environment
- 43 Guidance and Manufacturer's Declaration Tables
- 47 Accessories and Cables
- 48 Installation Guide
- XX Touchscreen Calibration Guide
- 54 Appendix A: Abbreviations and Glossary
- 56 Appendix B: Clinical Evaluation Resources
- 57 Appendix C: License and Support Features
- 60 Appendix D: Contact Bertec®

x Bertec Vision Trainer User Manual 80P-0071 2022-01

### **Company Overview**

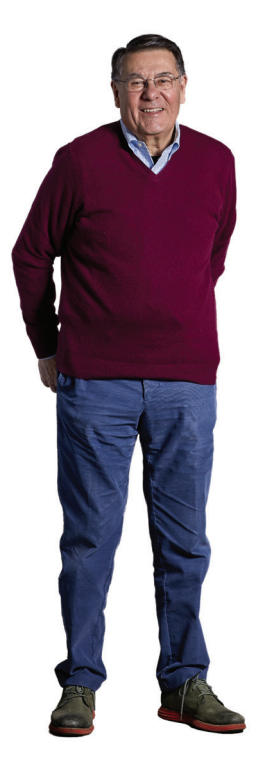

**Dr. Necip Berme** Founder & President

Bertec is an internationally recognized designer, manufacturer, and marketer of research-grade and clinical biomechanical equipment and software. Used by athletic trainers, physical therapists, and other professionals working to understand the movement of the human body, Bertec's tools help athletes and patients to meet their performance and rehabilitation goals.

Institutions as varied as Nike, the US Olympic Swimming Team, Toyota Robotics, the NIH, Cleveland Clinic, Mayo Clinic, Harvard University, and hundreds of others around the world rely on Bertec, a 40-person technology firm based in Columbus, Ohio. Founded in 1987, Bertec continues to tackle some of the most ambitious engineering projects in multiple disciplines including biomechanics, mechatronics, immersive virtual reality, eye tracking, and computer vision to bring industry leading solutions to practitioners, researchers, and clinicians.

### **BVT Product Manual**

### **Getting Started**

The Bertec Vision Trainer software is pre-loaded on the computer. To begin, click on the BVT app from the desktop icon or by searching "BVT" in the windows search bar.

Once the software has been loaded on the system, you will see the manage operators screen. The screen will have at least one admin profile with a preset password of **password**.

|                                             | Operator Management |         |               |              |  |  |  |  |  |
|---------------------------------------------|---------------------|---------|---------------|--------------|--|--|--|--|--|
| Current User: Admin<br>Title: Administrator |                     | Name: - |               |              |  |  |  |  |  |
| Admin                                       |                     |         | Administrator | عر           |  |  |  |  |  |
|                                             |                     |         |               |              |  |  |  |  |  |
| Exit Program Close                          | e Window            | Char    | nge Password  | Add Operator |  |  |  |  |  |

Figure 1: Operator Management screen

Successfully entering the password will direct the user to the main screen:

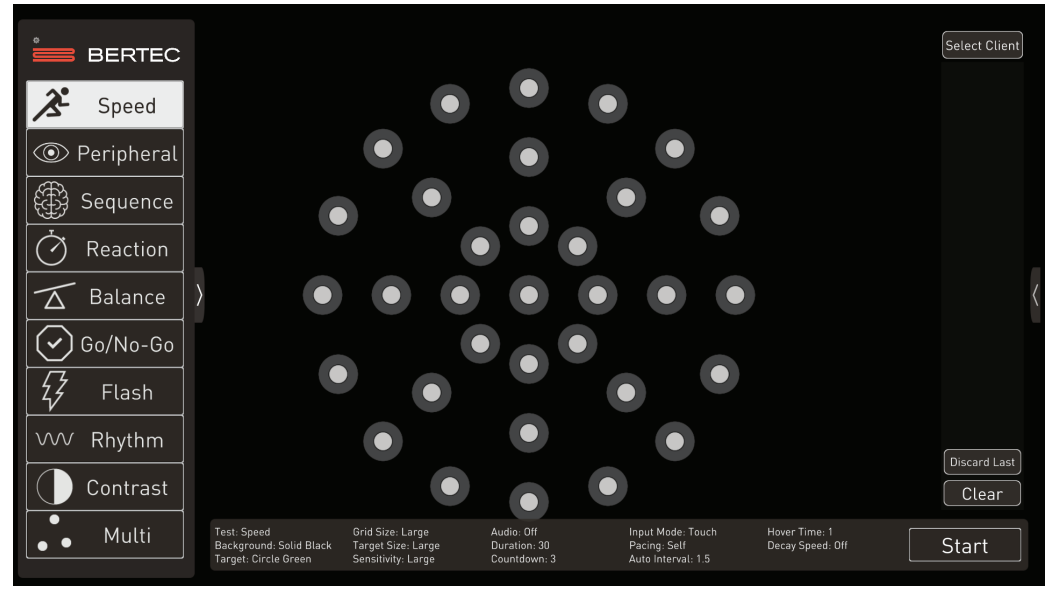

Figure 2: Main screen

#### Version

The Version information can be accessed in the settings screen of the BVT software. The window is opened by clicking in the top left corner of the screen on the settings symbol. Shown in the image below:

| Bertec Vision Trainer                        | v3.0.1.66 |
|----------------------------------------------|-----------|
| Balance Plate Record Raw<br>Force Plate Data |           |
| Manage<br>Operators Support                  |           |
| Back Exit                                    |           |
| Current Operator: Admin                      |           |

Figure 3

#### Select Client

Next, click on the "Select Client" button to the top right corner of the screen. This is where you will enter new client information, select a new client to record data, or view past performance data.

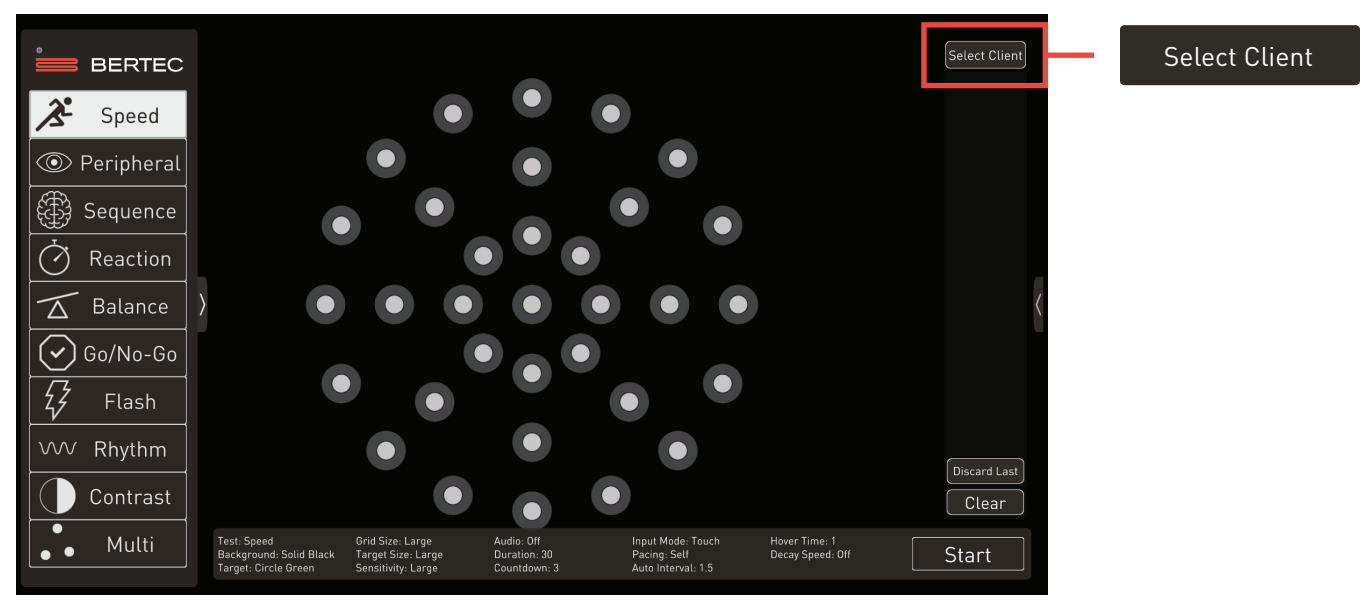

Figure 5: Main screen w/ select client highlighted

The client manager screen is where the client is selected. After a client is selected, all future data is saved to the client's profile, as long as they are logged in as the client. To add a new client, click on the "Add Client" button at the bottom of the screen.

|                |         | Client Manager   |
|----------------|---------|------------------|
| Cameron.Hobson | Cameron | Hobson           |
| nc986599       | Nate    | Johnson          |
| pa672862       | Finn    | Rinker           |
| je988825       | Chris   | Sampson          |
| wx672539       | Harlow  | Hobson           |
|                |         |                  |
|                |         |                  |
|                |         | Add Client Close |

Figure 6: Client manager

#### Add Client

Adding a client is accomplished by opening the client manager and selecting the "Add Client" button. This will open the Add Client window.

| Add New Client |              |         |        |        |  |  |  |  |
|----------------|--------------|---------|--------|--------|--|--|--|--|
| Name:          | First        | Last    |        |        |  |  |  |  |
| ID:            | bx548371     | Ø       |        |        |  |  |  |  |
| Gender:        | ☑ Male       | ■Female |        |        |  |  |  |  |
| Date of Bi     | rth: January | v 1 v   | 1982 ~ |        |  |  |  |  |
| Height:        | 5 ~ 10 ~     |         |        |        |  |  |  |  |
| Weight:        | lbs          |         |        |        |  |  |  |  |
| Notes:         |              |         |        |        |  |  |  |  |
|                |              |         | Add    | Cancel |  |  |  |  |

Figure 7: Add new client window

Once the profile is filled, select the "Add" button to complete the profile. Warning: if a custom client ID is required, it must be completed at this time. If a change is required after completion of the profile, training data may be lost.

To begin training with an existing client, just click on their name and click the "select" button in the Client Details window.

| wx672539        | Malo | Client Detail  | 5' 10" | bc     |       |
|-----------------|------|----------------|--------|--------|-------|
|                 | Mate | Sandary 1 1702 | 5 10 1 | .05    |       |
| Notes:          |      |                |        |        |       |
| Training Name 🔺 |      | Date 🔺         | Score  |        |       |
|                 |      |                |        |        |       |
| Delete Client   |      |                |        | Select | Close |

Figure 8: Client details screen with "select" client button. Subsequent session is recorded to client profile. This screen appears when selecting a new client.

| Camero<br>Camero<br>Notes: | on.Hobson<br>on Hobson | Male | Client Deta<br>January 1 1982 | ail<br>6' 2" | 210 lbs | 5      | Generate Re | i<br>port |
|----------------------------|------------------------|------|-------------------------------|--------------|---------|--------|-------------|-----------|
|                            | Training Name 🔺        |      | Date 🔺                        |              | Score   |        |             |           |
|                            | Contrast               |      | 5/12/2020                     |              | 11.0%   | Î      | PDF         |           |
|                            | Contrast               |      | 3/27/2020                     |              | 1.8%    |        | PDF         |           |
| Ī                          | Flash                  |      | 3/27/2020                     |              | 27      |        | PDF         |           |
|                            | Go No-Go               |      | 3/27/2020                     |              | 17      |        | PDF         |           |
| •                          | Multi                  |      | 5/12/2020                     |              | 54.1    | Î      | PDF         |           |
| •                          |                        |      |                               |              |         |        | <u> </u>    |           |
| Delete Cli                 | ent                    |      |                               |              |         | Select | Close       | 2         |

For established clients in the database, the training history appears, as below:

Figure 9: Client details screen

Selecting any of the training modules will open the report for the selected trial. To generate a printable PDF report, select the PDF symbol on the right.

### Scoreboard Report

The scoreboard report shows the report of the training mode upon completion of the training mode. When a client is logged in to the software, each training mode performed will populate the scoreboard to the right of the screen. The report can be accessed by either clicking on the right most column on the main screen or through the 'client details' page.

By clicking on the icon and 'score' box in the scoreboard column, the scoreboard summary report of that training mode iteration will open. This report is the report on the specific iteration performed.

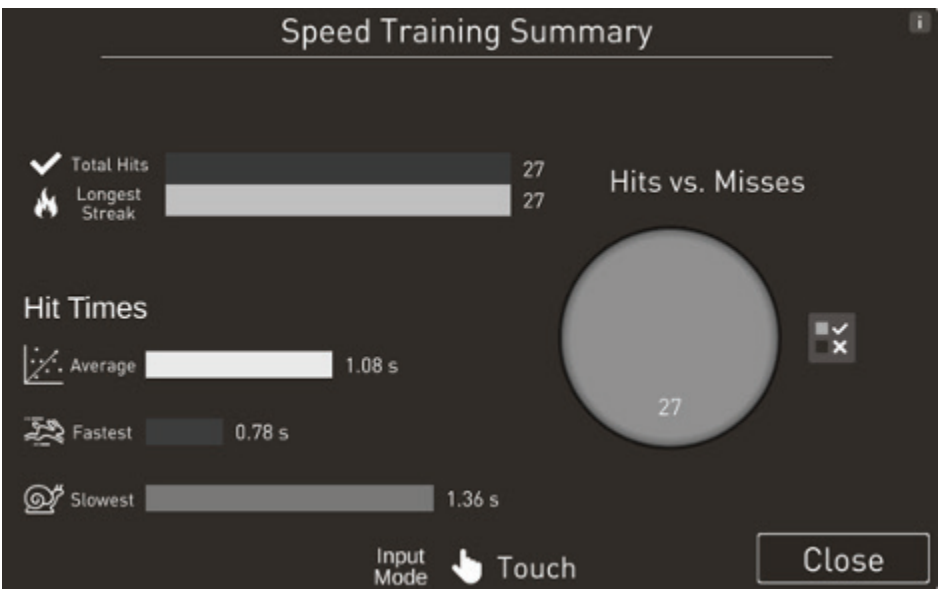

Figure 10

#### **Generate Report**

To view daily or long-term performance trends, select the "Generate Report" button in the client details window.

| wx672539<br>Harlow Hobson | Male | Client<br>January 1 | Detail | 5' 10" | lbs  | Generate Report | Generate Report |
|---------------------------|------|---------------------|--------|--------|------|-----------------|-----------------|
| Notes:                    |      |                     |        |        |      |                 |                 |
| Training Name 🔺           |      | Date                |        | Sc     | ore  |                 |                 |
|                           |      |                     |        |        |      |                 |                 |
| Delete Client             |      |                     |        |        | Sele | ect Close       |                 |

Figure 11: Client Detail, Generate Report highlighted

Clicking Generate Report will open the report generation window. From this window the user can select a single session or range of dates to view client performance trends. If Multi session is selected, a date range must also be input. A report is then generated using the average score for each training mode for each training date within the selected range.

| Generate Session Report |               |          |               |         |  |  |  |  |  |
|-------------------------|---------------|----------|---------------|---------|--|--|--|--|--|
|                         |               |          |               |         |  |  |  |  |  |
| 🗹 🛛 Single Sessio       | Select a date |          |               |         |  |  |  |  |  |
|                         |               |          |               |         |  |  |  |  |  |
| Multi Session:          | Select a date | iii .    | Select a date |         |  |  |  |  |  |
|                         |               |          |               |         |  |  |  |  |  |
|                         |               |          |               |         |  |  |  |  |  |
| Trainings:              | All None      |          |               |         |  |  |  |  |  |
|                         | Speed         | Reaction | Flash         | Multi   |  |  |  |  |  |
|                         | Peripheral    | Balance  | Rhythm        |         |  |  |  |  |  |
|                         | Sequence      | Go/No-Go | Contrast      |         |  |  |  |  |  |
| Back                    |               |          | Ge            | enerate |  |  |  |  |  |

Figure 12: Report generation window

Select the training modes to generate a report and click generate to view the report.

#### **BVT Product Manual**

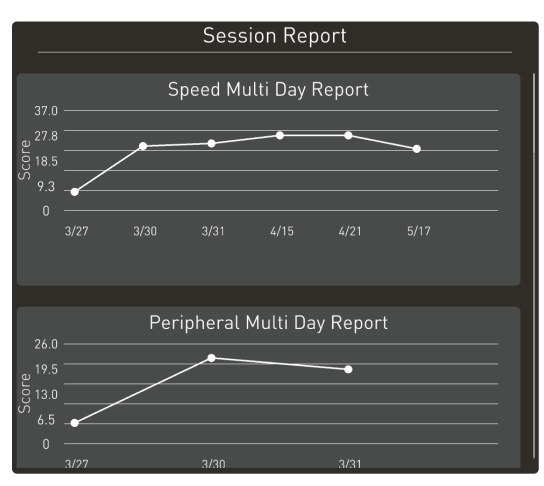

Figure 13: Multi session report

#### **Printable Reports**

To print a single trial report, find the desired trial in the Client Details window. To the right of the trial row is a PDF icon. Clicking this icon will open the PDF showing the score and settings details for the training mode.

| Camer<br>Camer     | on.Hobson<br>on Hobson | Male | Client Deta<br>January 1 1982 | ail<br>6' 2" | 210 lbs |        |       |     |
|--------------------|------------------------|------|-------------------------------|--------------|---------|--------|-------|-----|
| Notes:             |                        |      |                               |              |         |        |       |     |
|                    | Training Name 🔺        |      | Date 🔺                        |              | Score   |        |       |     |
|                    | Contrast               |      | 5/12/2020                     |              | 11.0%   | Î      |       | PDF |
| $\bigcirc$         | Contrast               |      | 3/27/2020                     |              | 1.8%    | Î      |       |     |
| 4                  | Flash                  |      | 3/27/2020                     |              | 27      | Î      | PDF   |     |
| $\bigtriangledown$ | Go No-Go               |      | 3/27/2020                     |              | 17      | Î      | POF   |     |
| •                  | Multi                  |      | 5/12/2020                     |              | 54.1    | Î      | POF   |     |
| •                  |                        |      |                               |              |         | -      |       |     |
| Delete Cl          | ient                   |      |                               |              |         | Select | Close |     |

Figure 14: Client details, printable PDF reports for a single trial

Clicking on the PDF icon will automatically generate the PDF report, which can be saved at the desired location or distributed within the owning organization's data sharing policy.

#### **Presets Menu**

In version 3.0.1.54 or higher, the software allows you to create presets to quickly select the most used options. To open the preset menu, select the button to the right of the training modes panel, shown below:

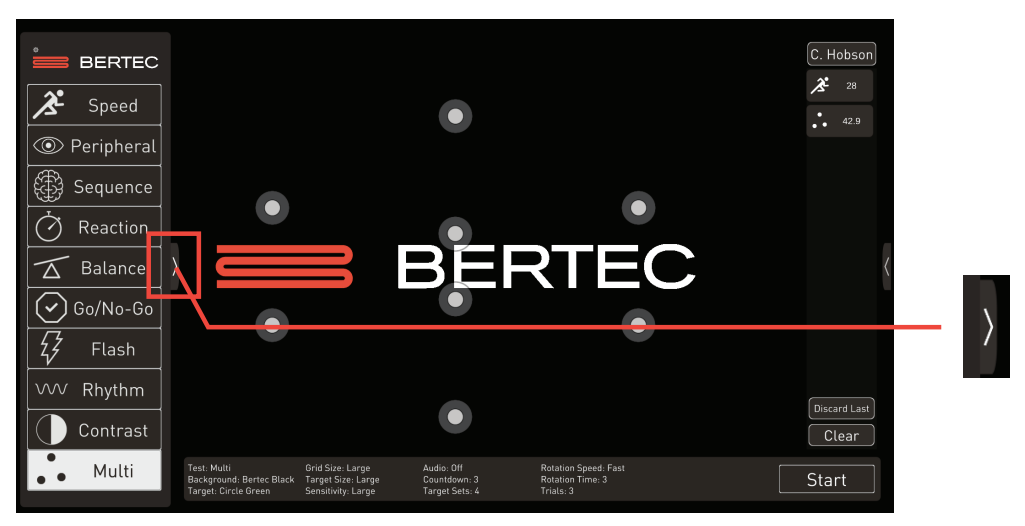

Figure 15: Main Screen

You can add a new preset by selecting the +New configuration button in the bottom right corner of the screen. This will open the settings menu, where the configuration can be set. The "Preview" background allows you to preview the current settings to see how they change the appearance of the training mode. Each training mode has both global options, like Background or Target, and training mode specific options, such as duration or grid size.

|               | Preset Configu                                               | urations                                                     |                                            |                                                         |                                   | Select Client |
|---------------|--------------------------------------------------------------|--------------------------------------------------------------|--------------------------------------------|---------------------------------------------------------|-----------------------------------|---------------|
| 🔏 Speed       | Medium Grid                                                  |                                                              |                                            | 1                                                       |                                   |               |
| Peripheral    | Level 3<br>Radial OPK                                        |                                                              |                                            |                                                         |                                   |               |
| Sequence      | Level 2<br>Radial OPK                                        |                                                              |                                            |                                                         |                                   |               |
| Balance       | Level 1                                                      |                                                              |                                            |                                                         |                                   | X             |
| Go/No-Go      |                                                              |                                                              |                                            |                                                         |                                   |               |
| <br>flash لکچ |                                                              | C                                                            |                                            | 3                                                       | 1                                 |               |
| VVV Rhythm    |                                                              |                                                              |                                            |                                                         |                                   | Discard Last  |
| Contrast      |                                                              |                                                              | ž                                          | + New config                                            | uration Previo-                   | Clear         |
| ● ● Multi     | Test: Speed<br>Background: Tunnel Flat<br>Target: TennisBall | Grid Size: Large<br>Target Size: Large<br>Sensitivity: Large | Audio: Off<br>Duration: 30<br>Countdown: 3 | Input Mode: Touch<br>Pacing: Self<br>Auto Interval: 1.5 | Hover Time: 1<br>Decay Speed: Off | Start         |

Figure 16: Preset configurations menu. To add a new preset, select the +New configuration button.

# Training Modes

This section details the specific features of each training mode. The training modes are the foundational structure for training on BVT. Within the training mode framework, the user can customize the parameters of the training to match the level of stimulation desired for a client or group.

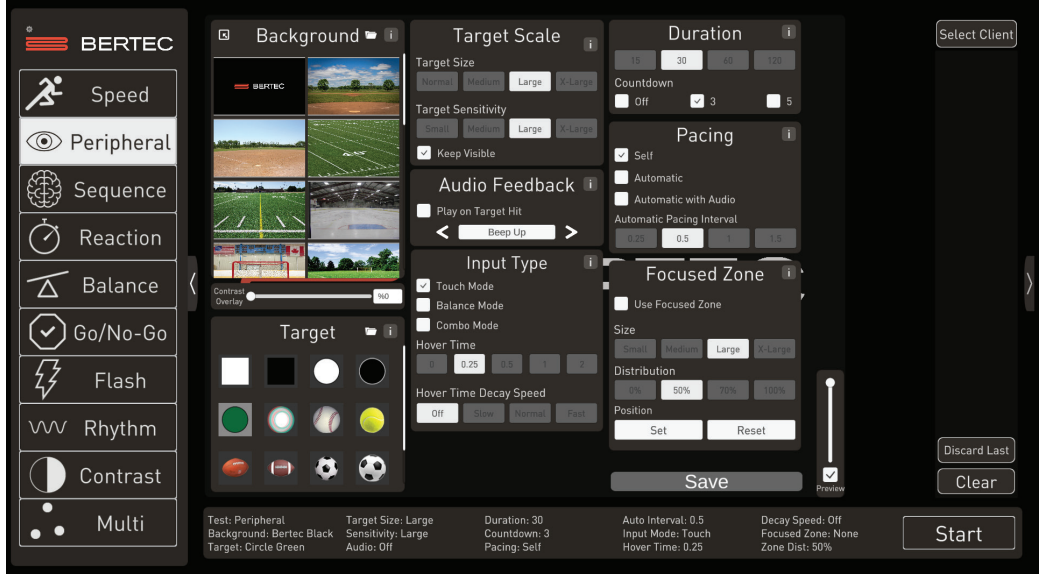

Figure 17

# Training Modes

## Speed

The SPEED training mode is the first training mode in the series. The background, targets, and settings are available from the left pull out menu which is activated by clicking or tapping on the small arrow, midway down the screen. One of the unique features of the BVT suite of training modes is the ability to select user specific backgrounds and targets. The software comes pre-loaded with the most popular backgrounds and target images.

With the SPEED training mode, the targets will always appear in a fixed target array of 3 concentric circles radiating outward from the center of the screen. The size of the array is selectable, as are many other options.

Begin by tapping on the left pull out menu arrow and the following screen will appear:

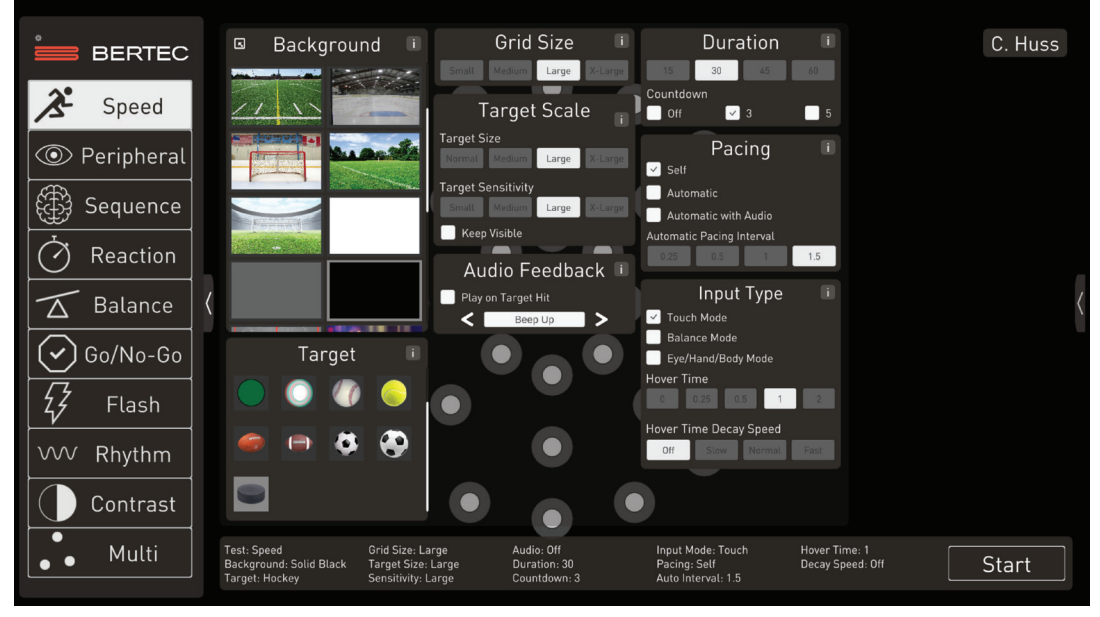

Figure 18

#### Selecting backgrounds:

This system was the first to allow the user to select any background or any target for testing and training in visual reality. The system comes with preloaded backgrounds and videos, but almost any background desired may be added to the list by the user. To select the desired background from those already loaded, simply scroll down the list and click or tap on the desired one, a highlighted box will appear around your selection. In this example we will start with a simple black background.

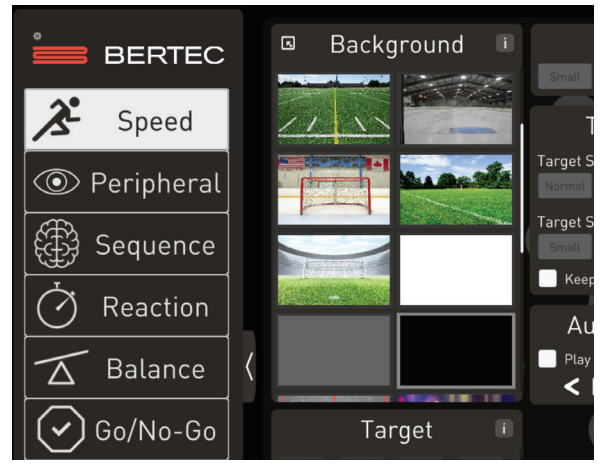

Figure 19

For instructions on adding your own backgrounds, click on the small information button next to the word "Background" and a pop-up information screen will appear. Follow the instruction within that information pop-up to add new backgrounds.

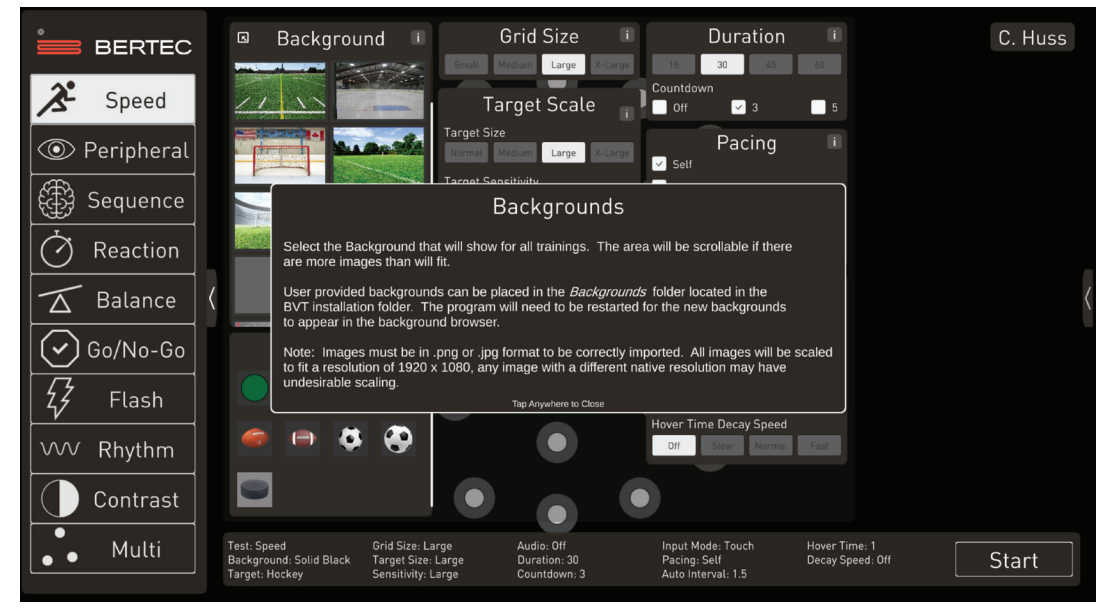

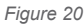

#### **Contrast overlay**

The contrast overlay feature allows you to control the visual motion exposure provided by motion backgrounds. This feature overlays a tint on the screen, such that a patient who is sensitive to motion can be exposed to a controlled amount of visual motion during their training. To use this feature, select a motion background and set the value of the contrast overlay. This can be done by either sliding the bar at the bottom of the backgrounds sub-panel or by typing a contrast % value into the box provided in the same location.

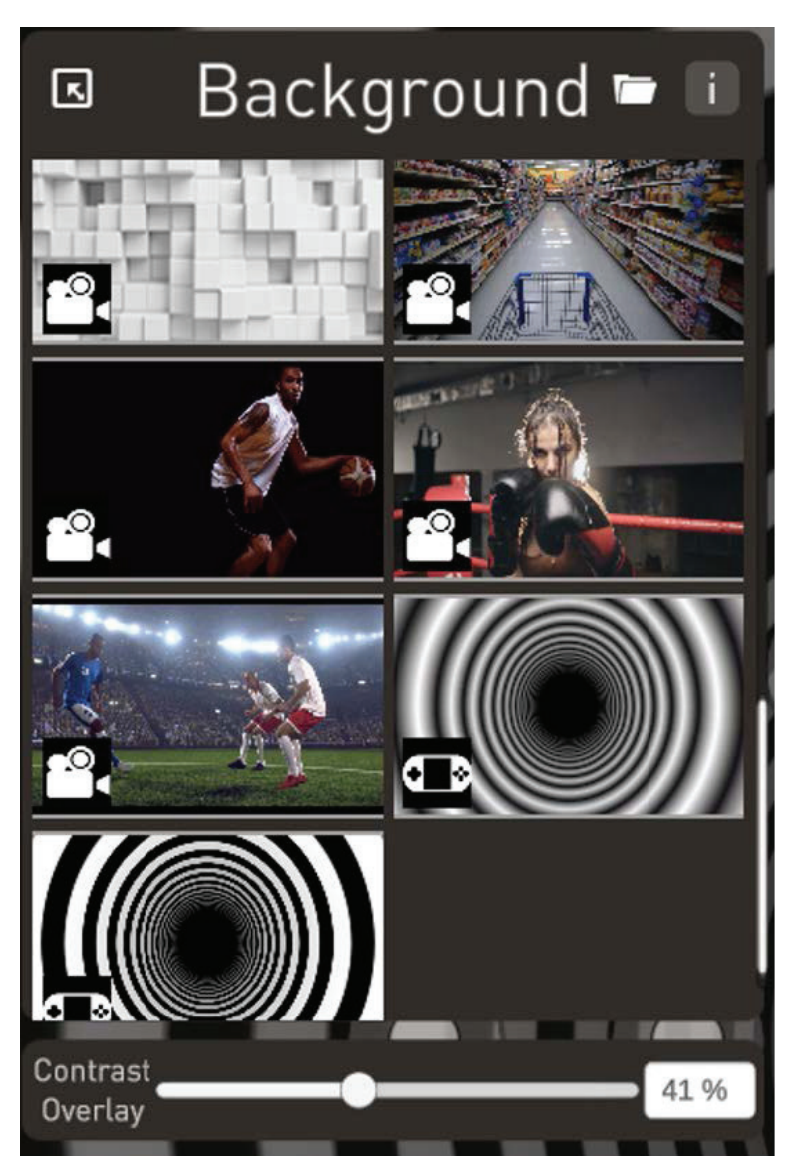

Figure 21: Background selection screen with contrast overlay.

#### Selecting the target:

Target selection is an important consideration; almost any target may be selected based on desired difficulty, purpose of the testing or training, and the background selection. The more dis-similar the target is to the background or the higher the contrast, the easier it is to see. For example, it is easier to see a black target on a white background than a dark grey target on a light grey background. Visual reality is the end goal of most of our therapy and sports enhancement work. We want the client training as close to the reality of his or her environment as possible. In the rehabilitation setting, we often want to simulate daily living activity. That is why we go to great links to have a baseball player training on a baseball field background, with a baseball as a target, even to the point of day game vs. night or cloudy sky vs. blue.

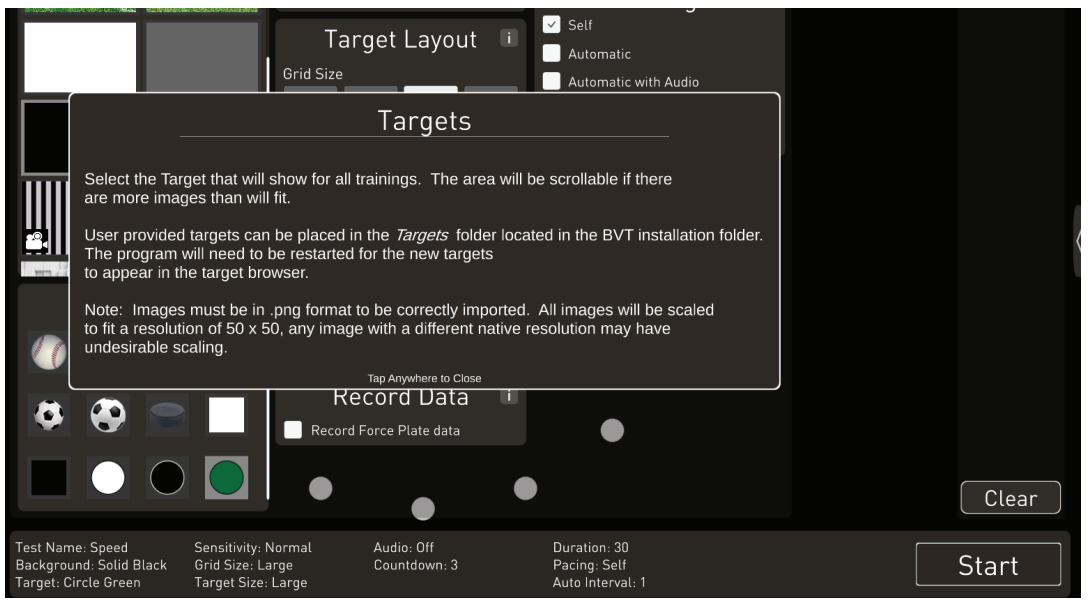

Figure 22

To select the desired target, simply scroll down the target menu, double click on the desired target, and a highlighted box appears around it. In this case we will select the green button. For information on how to add targets, press the information icon and the information box will open.

#### Selecting Touch Sensitivity:

Touch sensitivity refers to how accurate the subject must be in touching the target zone. When the sensitivity is set to "Normal", the patient must touch somewhere on the target, this is the most difficult of the settings. The "Medium" setting places a small ring around the target and the touch may be slightly off the target but within the ring and still be counted as a touch. The "Large" setting increases the diameter of the large and the touch now needs only to occur within the sensitivity rings to be counted as correct. The "X-large" sensitivity ring is the largest and therefore the easy of the target sensitivity rings. This is use for instance when we are more concerned with speed than accuracy, when we want to reward the client for being close to the target. As skills improve and more accuracy is desired, the sensitivity may be reduced. The sensitivity rings may be kept visible to show patient or coach, but it is not recommended in most cases, as we want the client concentrating on, and always aiming for the center of the target.

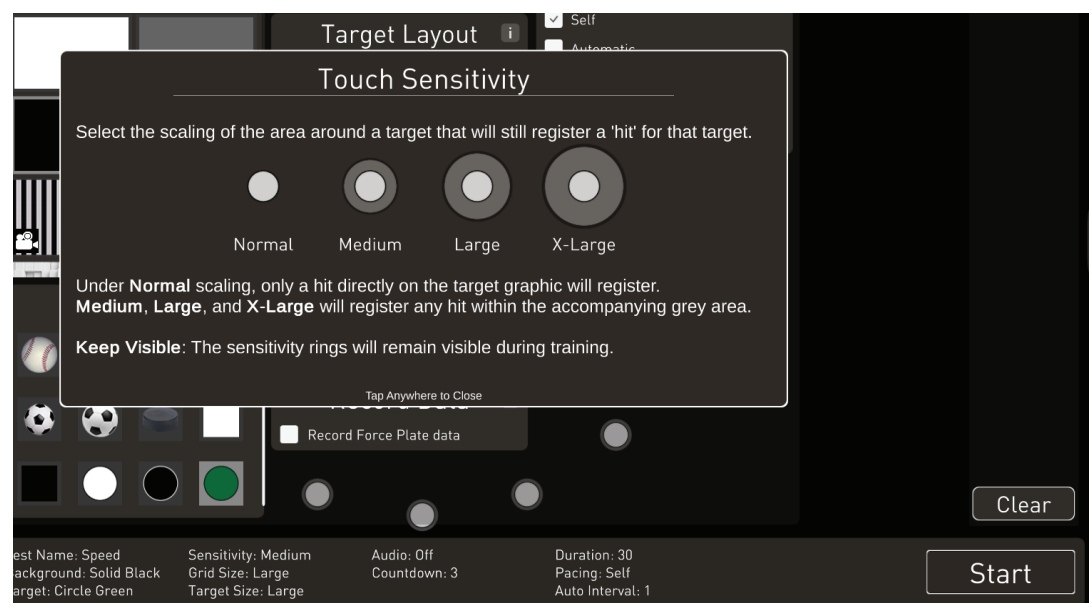

Figure 23

#### Target Layout Selection:

There are two variables in the target layout section, the "Grid Size" is unique to the "Speed" training mode as it refers to the diameters of the 3 concentric circles in the pattern. The larger the grid pattern the more the circles, and therefore the targets, are spread out. Larger patterns require the eyes and hands to cover a larger area of the screen.

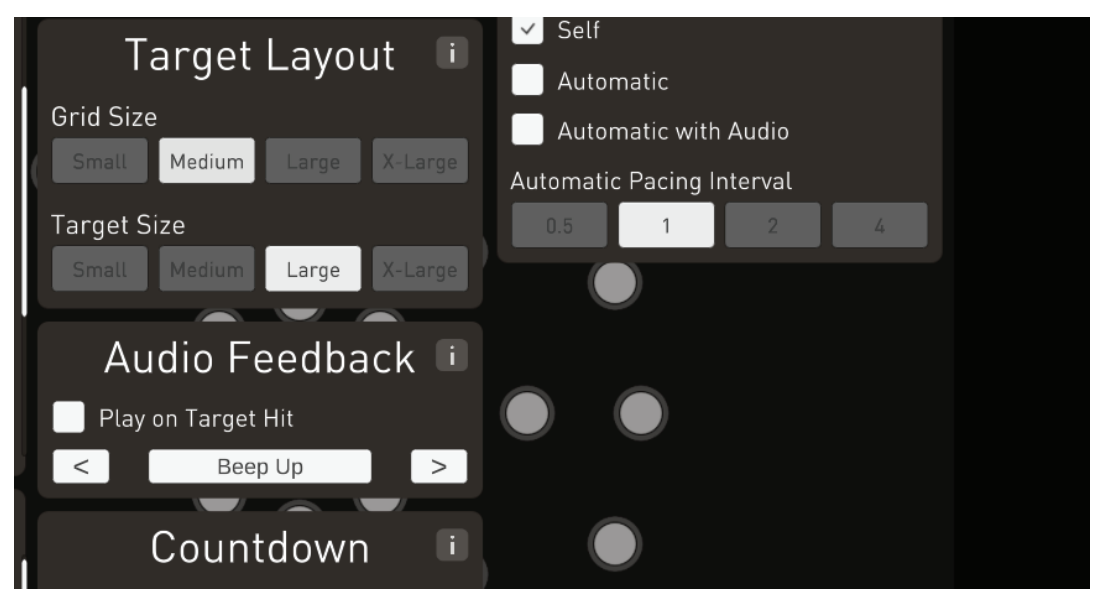

Figure 24

The target size refers to the size of the target, and the ease or difficulty in both seeing it and touching it. If we have a client with limited vision or restricted eye/hand skills, it is best to make the target as large as possible. This makes it not only easier to see but easier to touch. Note the touch sensitivity ring also increases proportionally with the target size.

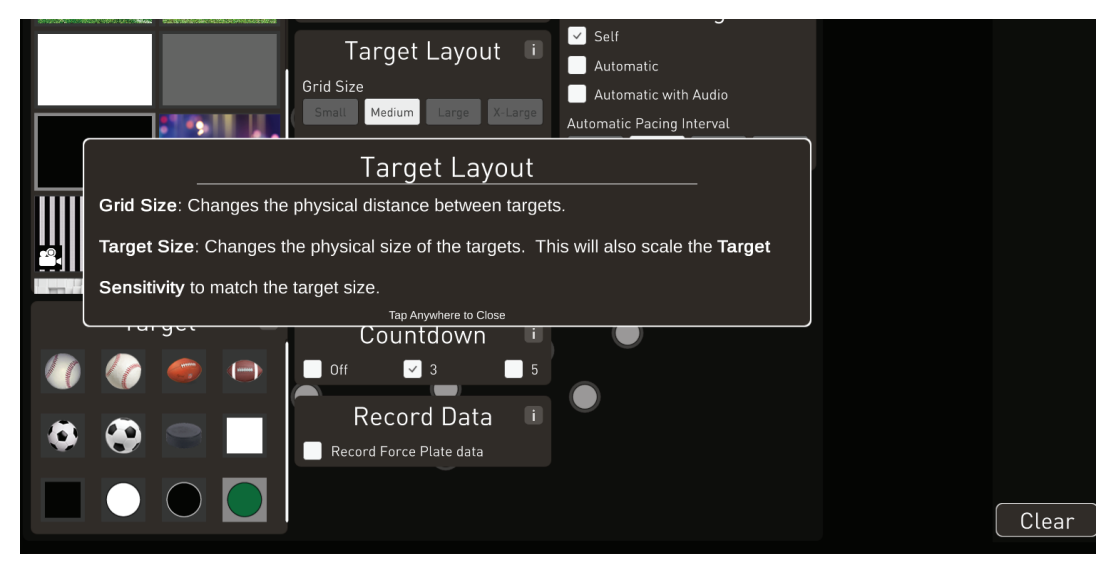

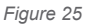

18 Bertec Vision Trainer User Manual 80P-0071 2022-01

### Audio Feedback selection:

This option allows the selection of an auditory re-enforcement of the visual system. It is often desired to get as many systems involved in therapy as possible. The sound gives an auditory cue when the target is touched. If the client simultaneously feels and hears the cues, they will integrate and retain the therapy more effectively. You may also select the type of sound you wish them to hear.

| Audio Fe<br>Play on Target<br>Count<br>Off V<br>Record<br>Record Force F | eedback i<br>Hit<br>Dup<br>cdown<br>3<br>5<br>d Data<br>i<br>Plate data |                                                  | Clear |
|--------------------------------------------------------------------------|-------------------------------------------------------------------------|--------------------------------------------------|-------|
| Medium Audio<br>ledium Cour<br>Large                                     | o: Beep Up<br>htdown: 3                                                 | Duration: 30<br>Pacing: Self<br>Auto Interval: 1 | Start |

#### Figure 26

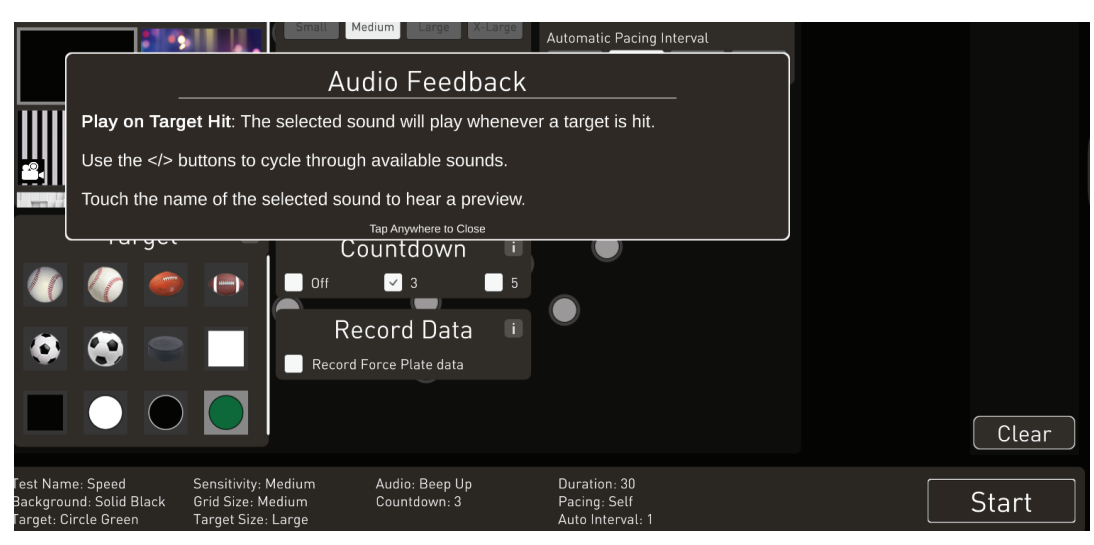

Figure 27

#### **Countdown Selection:**

This allows the subject to "get ready" for the test or training to start. The standard countdown is 3 seconds.

|                   |                                                                                                  | Countdown                                                                             |                                                               |       |
|-------------------|--------------------------------------------------------------------------------------------------|---------------------------------------------------------------------------------------|---------------------------------------------------------------|-------|
|                   | Off: When the Start button<br>3 / 5: When the Start butto                                        | is pressed, the training wil                                                          | II begin immediately.<br>seconds, before the training begins. |       |
|                   |                                                                                                  | Tap Anywhere to Close<br>Countdown<br>Off 3<br>Record Data<br>Record Force Plate data |                                                               | Clear |
| lar<br>ro<br>t: C | ne: Speed Sensitivity: Med<br>und: Solid Black Grid Size: Mediu<br>Circle Green Target Size: Lar | dium Audio: Beep Up<br>um Countdown: 3<br>rge                                         | Duration: 30<br>Pacing: Self<br>Auto Interval: 1              | Start |

Figure 28

#### Record Data Selection:

This option is designed for researchers who wish to record the raw force plate data for research purposes. The files are saved in the folder structure on the computer, in CSV format.

#### **Duration:**

This allows you to select the number of seconds you wish the test to run. The standard time is 30 seconds, but longer test may be used to measure fatigue factors.

#### Pacing:

There are two basic options to the pacing mode, "self" and "automatic". In the "Self-Pacing" mode, the target moves to a new location as soon as it is touched, and it will not move until it is touched. In the "Automatic" mode the target is displayed for the selected period of time, usually 1 second, and will move to a new location after that 1 second of display time rather it has been touched or not.

| Pacing               | i |
|----------------------|---|
| ✓ Self               |   |
| Automatic            |   |
| Automatic with Audio |   |

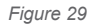

There is no limit to the number of touches that can be made for a given duration of time in the "Self-Pacing" mode, they could score 41 in 30 seconds for instance. In the automatic mode if the duration is 30 seconds and the display time is 1 second, a perfect score would be 30.

The most commonly used mode is the "Self-Pacing" mode. However, the "Automatic" mode is useful when the client has blind-spots or hemi-anoptic visual field losses, as the target might sit there for a long time before it can be identified. It is also useful in sports enhancement training where a target such as a baseball gets lost against a white background and can't be seen.

If you have the optional force-plate, you have several additional options. You must select the input type, hover time, and the decay time. The system defaults to the touch mode for all tests, but you may choose the balance mode to use the force-plate to move the center of pressure cursor over the target, to count the same as a touch. With the eye/hand /body mode the subject must use the force plate to move the COP cursor over the target and simultaneously touch the target.

The hover time may be set to count if on the target for a brief period or up to 2 seconds. You will notice the cursor turns to a clocklike circle to indicate the accumulated time the cursor has been on the target. As the client moves or slips off the target the accumulation of time pauses, starting again when returning to the target. Decay time refers to how quickly the accumulated time is decreased as the cursor is off the target.

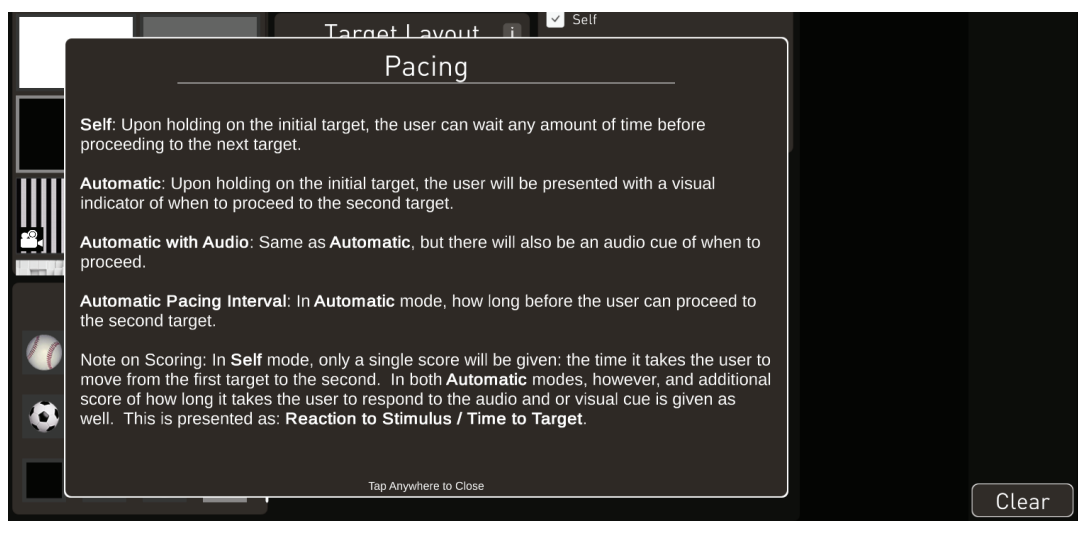

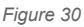

# Peripheral

The Peripheral training mode may be considered the heart of the Bertec Vision Trainer system. It is the most flexible system for testing and training eye/hand coordination, speed of processing, and reaction time in a visual reality setting. Most of the settings previously discussed with the Speed mode, apply under the "Peripheral" mode. The background, targets, touch sensitivity, duration and pacing settings all remain the same.

The key difference is that the targets are randomly distributed instead of on concentric circles. By randomly placing the targets throughout the entire screen instead of confined to the concentric circles, we are more closely simulating reality. One of the key options in this mode is ability to focus or concentrate a percentage of the targets in a given area. This allows them to be selectively concentrated in areas or zones that are customized to the client. A good example of this in baseball would be weighting more targets to the left side for a third baseman, or in hockey concentrating more target down and left for a goalie that is having problems in that area. When working with a client that has lost function to the left side, we can put 70 % of the targets in that area to better treat his or her weaknesses.

#### Focused Zone:

To use this function, click the "use focus zone" button, then select the size of the zone you wish to use and the percentage of targets you wish distributed there. In the background you will also notice the size of the circle.

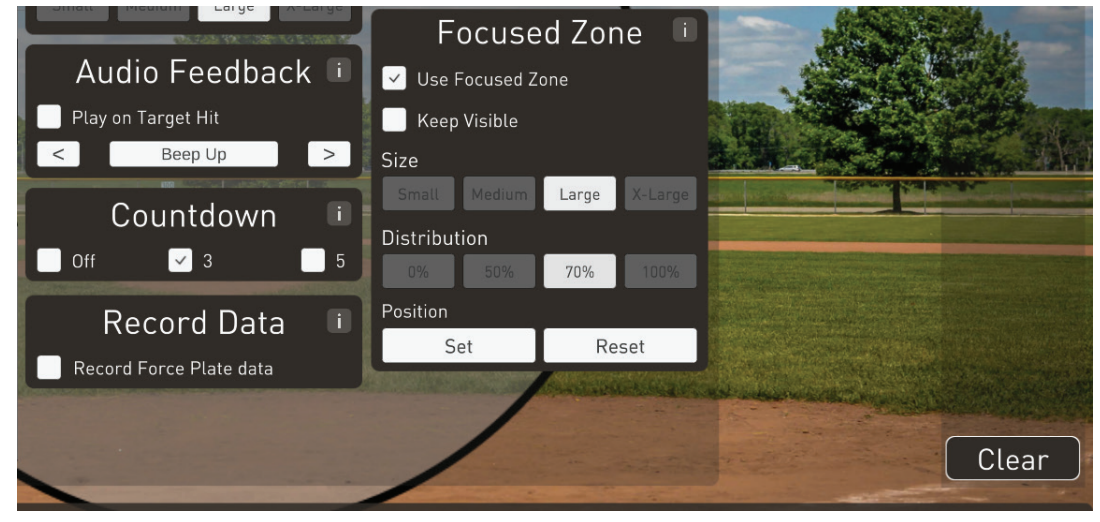

Figure 31

Next you will click on the "set" button, this allows you to position the focus zone circle anywhere on the screen you want. After clicking "set," the screen will display the background and the next position on the screen that is touched will be the center point of the focused zone.

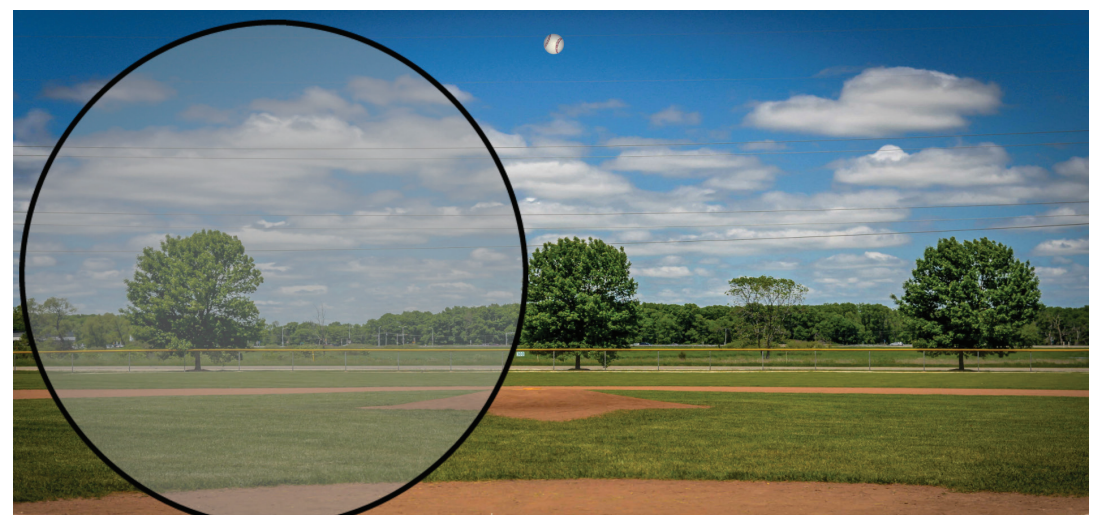

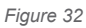

The selected percentage of the targets will be displayed in that area. The circle may be kept visible, but usually is not.

One could also choose to have 0% of the target in the zone or exclude any targets from the zone. This is useful for instance if you place the zone in the center of the screen and want to concentrate all the target in the periphery for a point guard or a patient that need to expand his or her peripheral awareness.

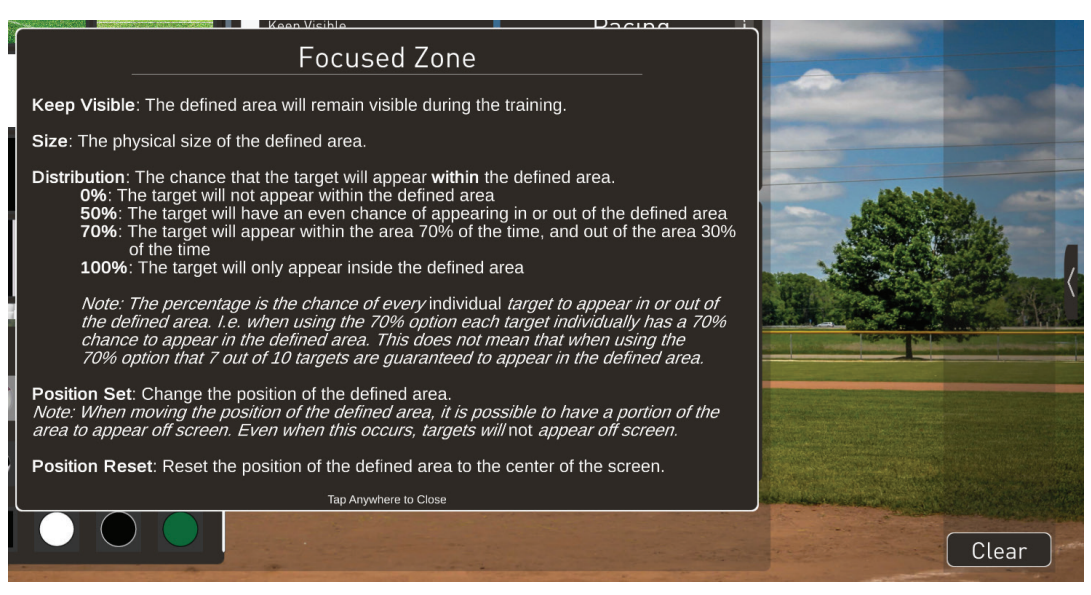

#### Figure 33

If you have the optional force-plate, you have several additional options. You must select the input type, hover time, and the decay time. The system defaults to the touch mode for all tests, but you may choose the balance mode to use the force-plate to move the center of pressure cursor over the target, either momentarily or hovering on it for a prescribe period of time, to count the same as a touch. With the combo mode the client must use the force-plate to move the target and simultaneously touch the target.

The hover time may be set to count if on the target for a brief period or up to 2 seconds. You will notice the cursor turns to a clocklike circle to indicate the accumulated time the cursor has been on the target. As the client moves or slips off the target the accumulation of time pauses, starting again when returning to the target. Decay time refers to how quickly the accumulated time is decrease as the cursor is off the target.
### Sequence

This function is a sophisticated version of a sequence driven visual memory task. It requires the client to remember the location and sequence of the targets presented and then give the correct response with eye/hand and visual memory. Any target and any background, including videos, may be used to add difficulty to the task. Once the testing parameters are chosen, a target appears briefly on the screen and after it disappears, the client must touch the location where it had been. If correct, the computer adds another target location and require touching of the original location, followed by the new location, in the proper order. It keeps progressively adding more target locations until missed. The proper sequence is then repeated to show the client & operator the intended pattern sequence.

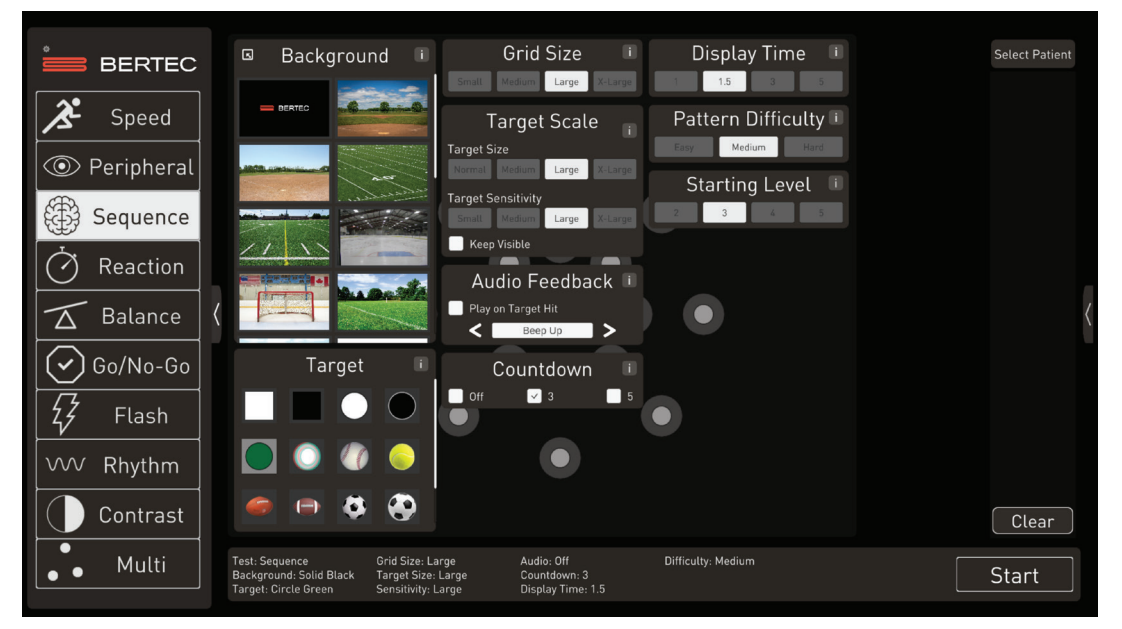

Figure 34

Display time, Pattern Difficulty, and Starting Level can be chosen in the settings prior to initiation of the training. The default display time is 1 second, and starting level defaults to 2. The Pattern Difficulty refers to the number of targets displayed or location possibilities. Easy has 9 possible location, medium has 17 possibilities, and large has 33.

## Reaction

This training mode tests and trains reaction time from two perspectives. Normally, one simply measures the time it takes to move from point A to point B, after the stimulus. This can be broken down into two parts, the visual processing speed, and the motor speed. This is accomplished by measuring the time it takes to start to move the hand, in other words, how long it take the brain to start moving the hand once a stimulus is presented. The second part is how long it takes the hand to travel from point A to point B. In driving, for instance, how long does it take once you see an object dart out between two cars, to start to move your foot to the brake pedal and how long did it take to move the foot from the floorboard to the pedal? In baseball, how long did it take to start the bat in motion and how long to move the bat to the strike zone once you decided to swing.

There are several variables that may be selected beyond background, touch sensitivity and target. One is grid size, the larger the grid size chosen the greater the distance between the targets. The other is target size, which also relates to sensitivity.

If you have the optional force-plate, you have several additional options. You must select the input type, hover time, and the decay time. The system defaults to the "touch" mode for all tests, but you may choose the balance mode to use the force-plate to move the center of pressure cursor over the target, either momentarily or hovering on it for a prescribe period of time.

The hover time is the amount of time the COP cursor is required to hover over the target to count as a successful "touch." The subject moves the COP cursor over the starting or pulsing target, maintains a balance position over that target until the other target starts to pulse. The subject then shifts his or her balance, moving the COP cursor over the second target.

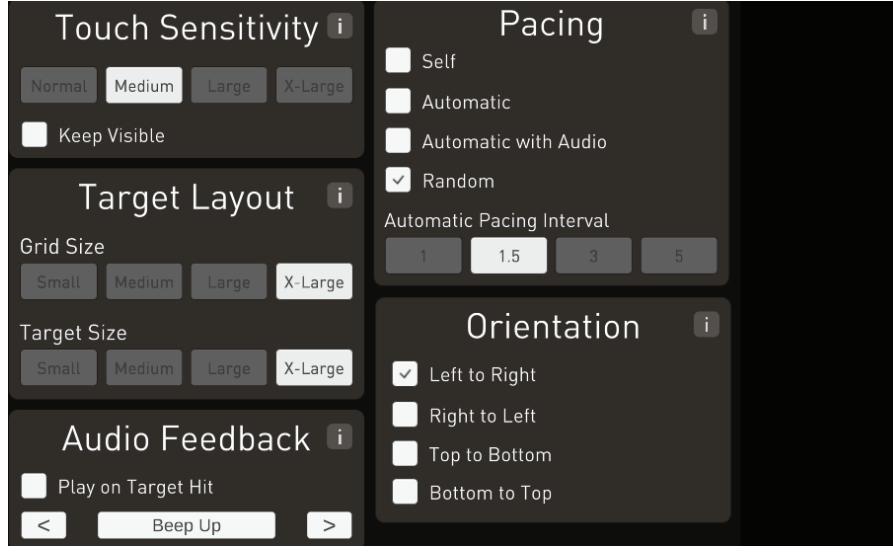

Figure 35

Normally we select random pacing, which means that the time from placing your finger on the home target, to when you are asked to move it to the objective target, varies randomly. This is done so the client cannot predict when to start moving the hand. An auditory cue may also be given by selecting that box.

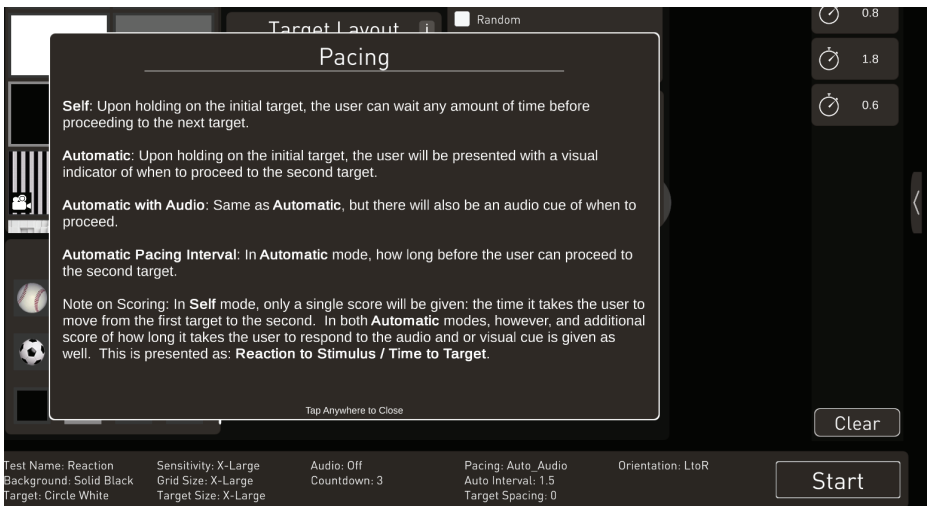

Figure 36

Next choose the direction of the test left to right, right to left, top to bottom or bottom to top.

#### **Reaction Mode Operation**

The default setting is touch mode. In this mode, the client will place and hold their finger on the pulsating target and look to the. The client will hold their finger on the target and look at the target directly opposite the initial target. The second target will begin pulsating and the client must pull their finger off the initial target and touch the second target a quickly as possible. The reported "reaction" time is the time it takes the client to lift their finger off the initial target. The "time to target" is the total time taken from the initiation of the second target to touching the second target. Reaction mode can consist of multiple trials, determined by the preset number for "trials."

#### Balance Mode

The Reaction training mode with "Balance Mode" selected first requires the user to hover their center of pressure (COP) trace over the target sensitivity area of the initial target (there are at least two targets on the screen, one an initial and anther the final target). When the COP cursor is within the sensitivity ring of the target, an invisible clock begins to count down toward zero. Once the clock reaches zero, the second target will spawn by showing a pulsating ring around the outer zone of the target. At the same time a second clock begins counting down. This is the "reaction time" clock, counts how long it takes for the user to move the COP cursor out of the initial target sensitivity area and also calculate when the user COP cursor has reached final target's sensitivity zone, reported as the "Time to Target."

#### Hover time decay speed

If there is a "hover time decay speed" selected, this is how quickly the accrued time takes to disappear. Meaning if the client moves off the target, they will have to successfully hover the cursor over the target for a longer amount of time because they accrued time has decayed. If the "hover time decay speed" is set zero, then the client can accrue the preset duration in multiple successions, meaning they can hover off and on the target but never lose the accrued time.

# Go/No Go

The Go/no-go training mode operates like the Speed training mode. Targets are displayed and the user is tasked with touching as many targets as possible in the given time frame. However, there is an additional cognitive component. The targets will appear in either red or green. The user is rewarded for touching the green targets and penalized for touching the red. This adds a cognitive decision processing task in addition to the motor control task of rapidly hitting the targets.

A key setting in this mode is the Display time. The key is to challenge the user by setting the display time on the line between too fast, not touching the green targets before they disappear, and too slow, where the user has too much processing time to make an incorrect touch of the red target.

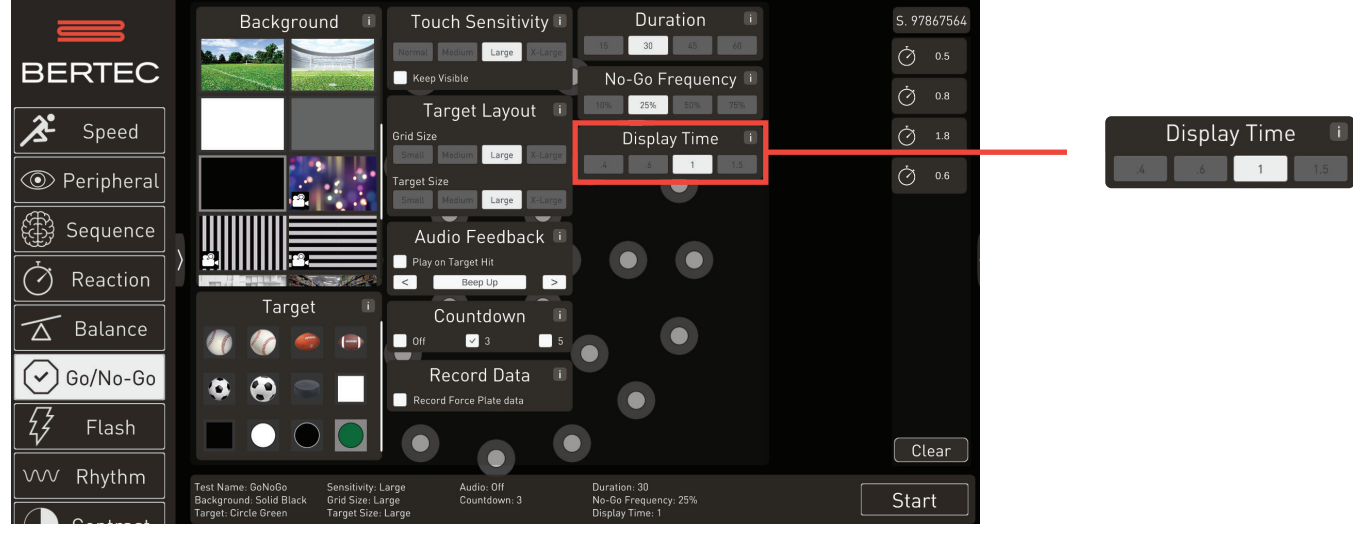

The test allows you to select the percentage of "no-go" target presented.

# Flash

The Flash training mode is a short term memory test. One must select the duration and starting number of targets that will flash up on the "Speed" concentric circles in random positions. The targets displayed then disappear, and from memory you must tap the target locations where they appeared. It does not matter what sequence you get them in, only the position. Each time you are correct, another target is added, making the task progressively more difficult.

Variables are grid size, starting level and display time. This is an excellent test of short-term memory, but also mid-line shifts and perceptual disabilities.

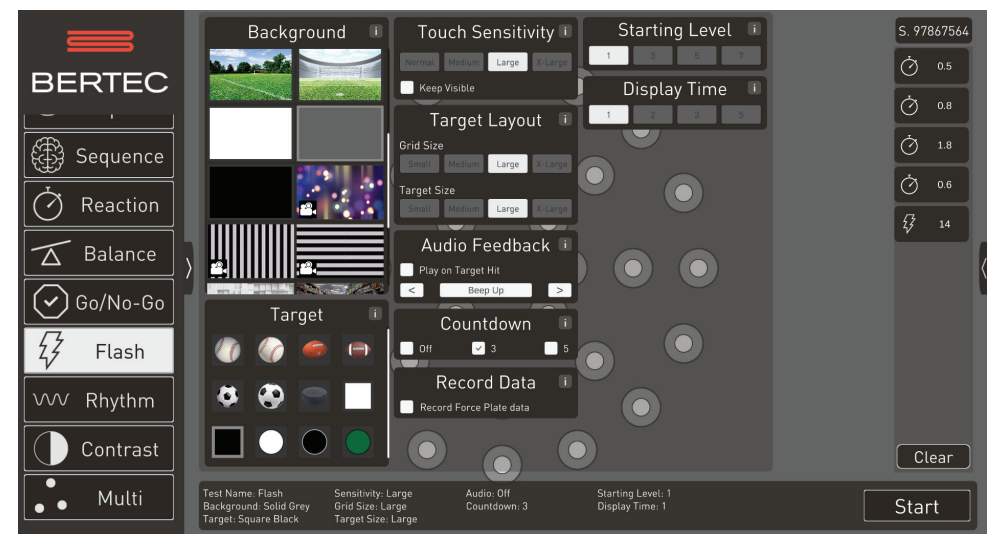

## Rhythm

This function presents targets on the screen in random position on the left side of the screen, then in a random position on the right side of the screen. The subject is instructed as to which hand to use, based on the therapy desired.

If one hand or side is weaker, you may choose to have them use only that hand.

If you do not want them to cross the midline, you may have them reach to all targets on the right with the right hand and the targets on the left with the left hand.

If you wish them to cross the midline each time, have them do all of the targets on the left side of the screen with the right hand, and all targets on the right side with the left hand.

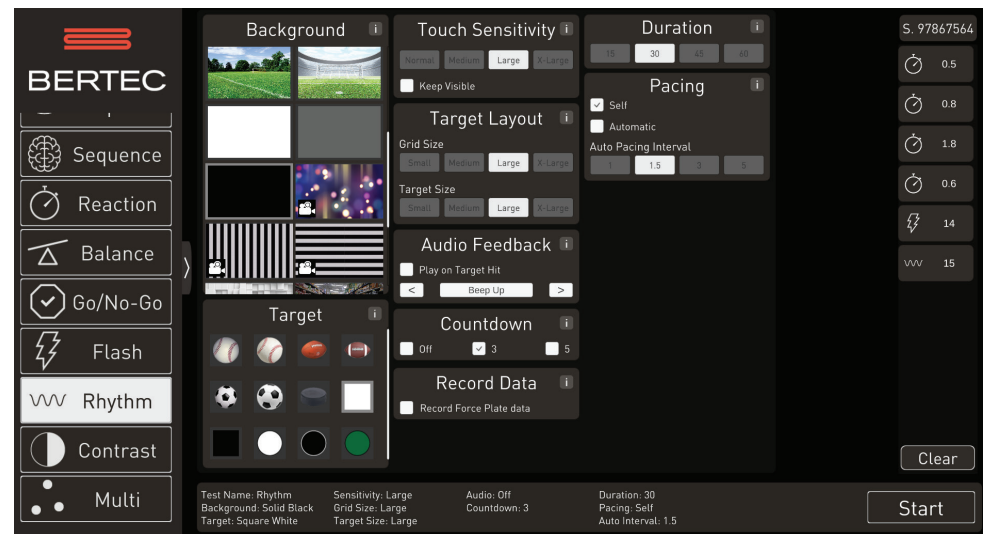

### Contrast

Contrast sensitivity is measuring the subject's ability to see a target against the background. A baseball player must pick up a white baseball against a cloudy sky or roof of a dome stadium, a hockey player must see the black puck against a black or dark background, the ability to do this a key skill in many sports. Contrast sensitivity decreases with age, a young person has very clear media and lenses internal to the eye, as we age the lens clouds and eventually becomes a cataract, reducing contrast sensitivity as it changes. This reduction in contrast in everyday life causes trouble with reading and driving at night,

This testing and training are accomplished by gradually reducing the difference between the target and the background and a correct response or touch is noted. The target gradually blends into the background, until it cannot be distinguished. If you choose a white background and grey target, the grey target is randomly place on the screen and the subject is asked to touch or tap it. Once a correct touch is made, the target moves to a new position on the screen and the contrast is reduced by making the target a lesser percentage of grey and whiter. This is repeated until the target can no longer be detected. Various target colors, blend rates, and target sizes may be selected as well.

\*Although this is a difficult test or training for elderly patients, it is a valuable training technique to promote awareness and demonstrate limitations as we age.

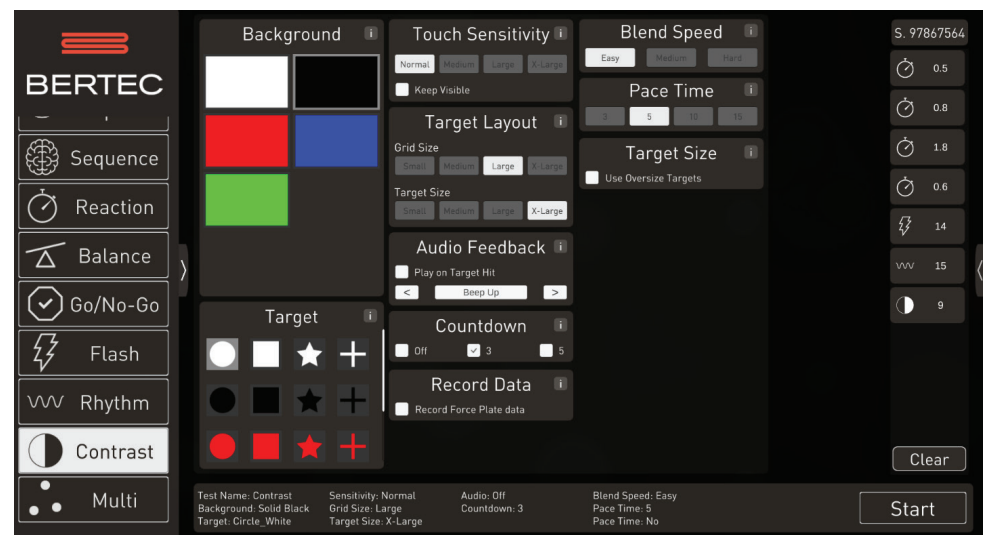

Figure 40

# Multi

Multi training mode requires the user to track objects as they move through space. Initially, the user is presented with between 2-8 targets. Half of these targets will be identified by a large arrow pointing toward them. This indicates to the user to follow this target in the subsequent movement phase. During the movement phase, the targets will move about the screen and the user will attempt to track their targets for the duration of the movement. When stopped, the user will attempt to identify the tracked targets by touching each. This may be the ultimate test of eye movement skills, perception, and short-term memory. It requires saccadic eye movements to jump from one set of targets to the other and tracking eye movement skills to follow the correct smaller target.

Training can be made relatively easy by choosing only one Target Set, which is two targets, or extremely difficult by choosing up to four target sets or eight targets. Another way to customize the difficulty is by varying the rotation speed and the length of the movement phase, called Rotation time.

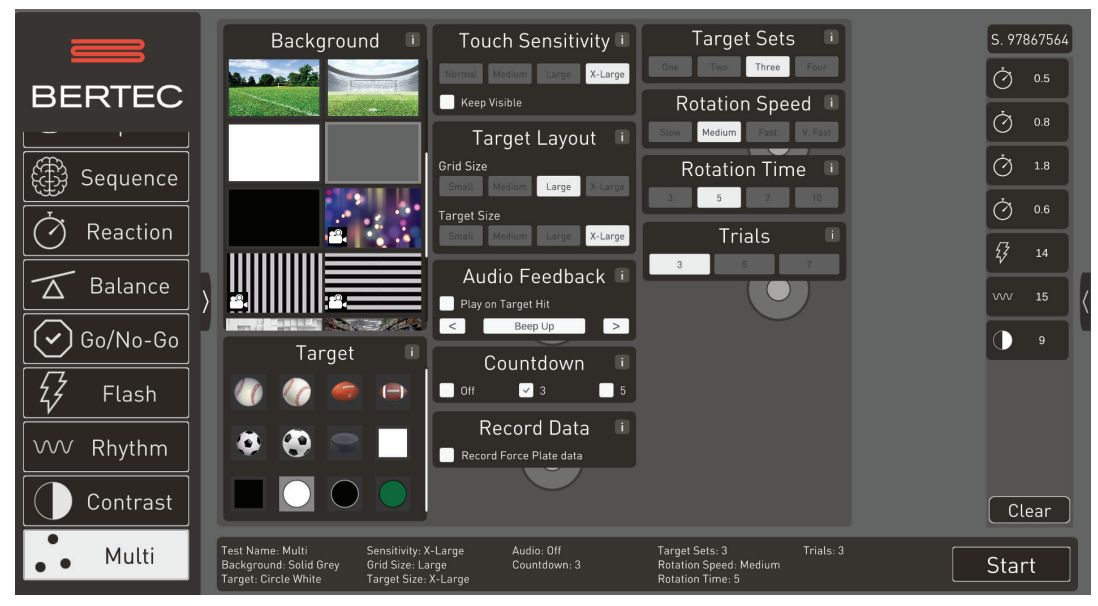

# Balance

If you will be using a balance plate, you need to activate it at the start up window. This is done by clicking on the Bertec Logo at the main screen.

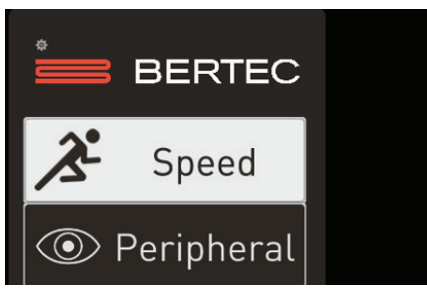

Note: 500 lb/227 kg load capacity for BP5046 Dual

Figure 42

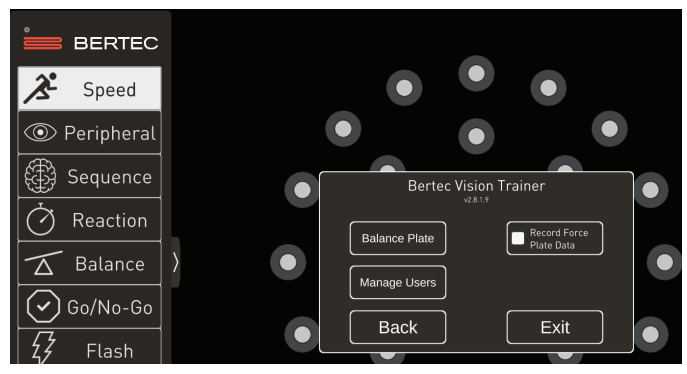

Figure 43

After doing so, the following screen will appear:

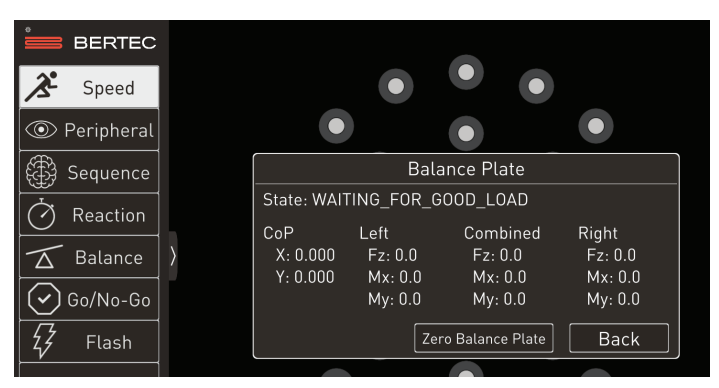

Figure 44

Click on the Balance Plate button and the Balance calibration window will appear, and the "State" should be "Step on Plate." Then tap the Back button to return to main menu screen and select the Balance training mode.

#### Training Mode: Balance

The Balance training mode makes use of center of pressure (COP) data from the force plate to control the cursor in balance mode. The concept of hover time in balance mode is similar to touching the screen in touch mode. The hover time refers to the amount of time that the COP cursor must be kept over a target to be counted as a correct response. Hover time is selectable from a momentary hover, to a full 2 seconds.

There are currently two modes within the Balance training mode, static and dynamic. The Static mode randomly places a target on the screen, and you use your balance to move the COP cursor over the target for the hover time selected and then the target jumps to a new location. The size, sensitivity and duration of the target may be adjusted as well.

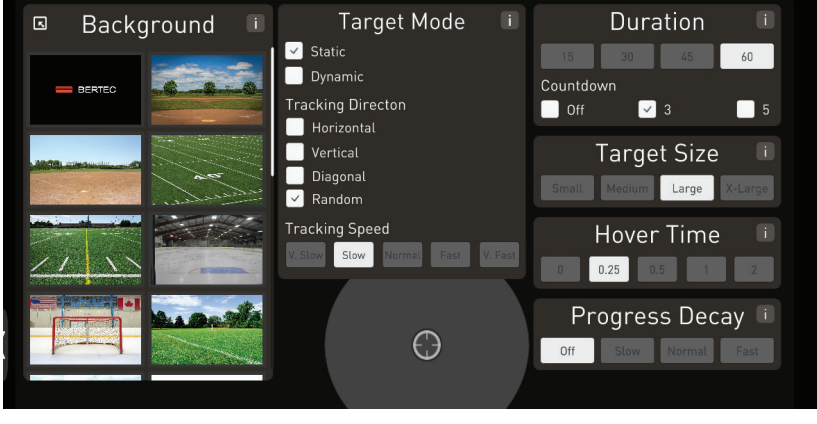

Figure 45

With the Dynamic mode, the target moves across the screen and the task is to keep the COP cursor over the target as much as possible. The BVT software measures how much of the time, in percentage, that the subject was able to keep the cursor on the target. With the Dynamic mode, the direction, size, and sensitivity may also be set. Additionally, the speed at which the target in moving may also be varied.

## Shut Down Procedure

To shut down the Bertec Vision Trainer system.

- 1. Exit the BVT software.
- 2. Shut down windows and/or turn off computer

This guide contains information, cautions, and warnings which must be followed to ensure the safe performance of the static systems. Local government rules and regulations, if applicable, should be followed at all times.

## Symbols Used

| Symbol      | Description                                    |
|-------------|------------------------------------------------|
| RX Only     | Prescription only                              |
| <b>E</b>    | Carefully read these instructions prior to use |
| $\triangle$ | Caution                                        |
| 0           | Mandatory action                               |
| Ļ           | High Voltage                                   |
|             | Power on                                       |
| $\bigcirc$  | Power off                                      |
|             | Earth (Ground)                                 |
| $\sim$      | Alternating current                            |
|             | Fuse                                           |
| Ŕ           | Type B applied part                            |

| Symbol | Description                                                                                                    |
|--------|----------------------------------------------------------------------------------------------------|
|        | Electronic equipment covered by the Directive 2002/96/EC on waste electrical and electronic equipment (WEEE).                                                                                                    |
| X      | All electrical and electrical products, batteries, and accumulators must be taken to separate collection at the end of their working life. The requirement applies in the European Union. Do not dispose of these products as unsorted municipal waste. |
|        | You can return your device to Bertec or to any Bertec supplier. You can also contact you local authorities for advice on disposal.                                                                                                    |
| REF    | Catalog Number<br>(used in compliance with ISO 15223-1)                                                                                                    |
| SN     | Serial Number<br>(used in accordance with ISO 15223-1)                                                                                                    |
| EC REP | Authorized EC Representative in the European Community<br>(used in accordance with ISO 15223-1)                                                                                                    |
| i      | Consult Instructions For Use<br>(used in accordance with IEC 60601-1)                                                                                                    |
|        | Indicates device manufacturer<br>Includes name and address of the manufacturer<br>(used in accordance with ISO 15223-1)                                                                                                    |
|        | Manufacturer build date<br>(used in accordance with ISO 15223-1)                                                                                                    |
|        | Direct Current<br>(used in accordance with IEC 60601-1)                                                                                                    |
| Ċ      | ON/OFF (Power/Stand-by)<br>(used in accordance with IEC 60601-1)                                                                                                    |
| kg lb  | Equipment Safe Working Load<br>XXX indicates specific weight<br>(used in accordance with IEC 60601-1, Cl. 7.2.21)                                                                                                    |

| Symbol                                                     | Description                                                                                                    |
|------------------------------------------------------------|----------------------------------------------------------------------------------------------------|
|                                                            | WARNING<br>STORED ENERGY HAZARD! DO NOT OPEN TOWER OR REMOVE SAFETY GUARD!<br>Stored Energy Hazard: The lift mechanism in the tower is under tension and will move up rapidly, on its own, as<br>soon as attached equipment is removed. For this reason, DO NOT remove equipment or make adjustments to<br>lift tension unless the front assembly has been moved to the highest position on the tower! Failure to follow this<br>instruction may result in serious personal injury and/or equipment damage!                                                                                            |
| UHD: 90-120 lbs (41-54 kg)<br>30 lbs<br>(15 kg)<br>(15 kg) | WARNING<br>DO NOT load the Cart/Stand past maximum weight capacity. DO NOT mount a display larger than the<br>recommended size. Failure to comply with warning may result in Cart/Stand instability leading to equipment<br>damage or personal injury.                                                                                                    |
| B.L.                                                       | WARNING<br>TIPPING HAZARD!<br>DO NOT allow children on Cart/Stand. DO NOT rout electric chords or equipment cables within reach of children.<br>LOCK CASTERS when Cart/Stand is stationary. Failure to comply with this warning may result in Cart/Stand<br>instability leading to equipment damage or personal injury.                                                                                                    |
|                                                            | CAUTION<br>TIPPING HAZARD!<br>DO NOT move Cart with Display in highest position. DO NOT push Cart from front or back of Tower. DO NOT move<br>Cart over cords or uneven, dirty, soft or sloping surfaces. DO NOT move Cart by pushing on Display. Failure to<br>comply with this caution may result in cart instability leading to equipment damage or personal injury.<br>TO MOVE CART<br>1. Push Display down to lowest position on Cart.<br>2. Disconnect power cord and attach to Tower.<br>3. Unlock casters; point casters in direction of travel.<br>4. Push Cart from side with hand on Tower. |

### Indications for Use

The Bertec Vision Trainer System (BVT) is intended to challenge and assess the sensory abilities of individuals. These sensory abilities include visual, auditory, cognitive, motor, and balance. Those with deficits resulting from traumatic injuries and movement disorders or otherwise healthy athletes using the device for performance enhancement are also included.

Examples of these abilities include:

- Visuomotor Coordination
- Reaction Time
- Visuospatial Perception
- Visual Processing
- Working Memory
- Balance Control
- Postural Stability

### Contraindications

Patients with extreme visual motion sensitivity or severe balance issues should be excluded or monitored closely for risk of fall. They may have trouble performing all the functions in BVT, feasibility of use of BVT should be determined on a case-by-case basis.

**Balance Plate Use:** Patients with mobility impairments such being in a wheelchair or needing walkers to stand up.

There are no other known contraindications, so long the patient meets the weight requirements. **Patient weight limit 500lbs/226kg** 

### Potential Adverse Effects

In rare cases, the patient may experience transient dizziness. In that case, the test can be discontinued immediately.

### Warning Notes

Bertec Vision Trainer is not designed to be used in conjunction with any devices not approved by Bertec. All parts of the Bertec Vision Trainer system packages represented here are suitable for use within the patient environment.

- **Note 1** WARNING: Federal law restricts this device to sale or on the order of a medical practitioner. When prescribed for therapeutic purpose, a physician should clearly define the parameters of use (i.e. total work, maximum heart rate, etc.) to reduce the risk of patient injury.
- **Note 2** Thoroughly read this user manual before using your Bertec® system. Failing to read the instructions prior to use may result in following improper test procedures, affecting test results.
- **Note 3** The BVT system should only be used as specified in the user manual.
- **Note 4** Only use approved power supplies.
- **Note 5** WARNING: To avoid the risk of electric shock, this equipment must only be connected to a supply mains with protective earth, such as the provided patient isolation transformer, as appropriate for your product. Only items that have been specified as part of the system, or compatible with the system, shall be connected.
- **Note 6** Use biocompatible foot covers with the system. Foot covers are single use and should be discarded after each patient.
- **Note 7** Ensure children are supervised around equipment and that unused receptacles are covered in pediatric enshrinements.
- **Note 8** None of the Bertec system parts are user serviceable. For the sake of safety, and in order not to void the warranty, the system should only be serviced by authorized service personnel. In case of defects, please make a detailed description of the defect(s) and contact your supplier. Do not use a defective device.
- **Note 9** Keep Bertec Vision Trainer systems away from liquids. Do not allow moisture inside the device.
- **Note 10** Do not use the device in the presence of flammable anaesthetics (gases).
- **Note 11** No parts may be eaten, burnt, or in any way used for purposes other than post urography and balance testing.
- **Note 12** Bertec Vision Trainer Static Systems can be disposed of as normal electronic waste, according to local regulations.
- **Note 13** To comply with EN 60601-1-1, the computer, etc. must be connected to the isolation transformer.
- **Note 14** Installation of any third party software (application, programs, or utilities) other than those specified by Bertec can compromise the safety of effectiveness of the system.
- **Note 15** The device is disconnected from the mains by pulling the plug from the wall outlet.
- **Note 16** WARNING: To avoid the risk of electric shock, this equipment must only be connected to a supply mains with protective earth. The isolation transformer should be plugged into an outlet. Extension cords or power strips (MSPO) other than those provided with the system, should not be used in combination with the isolation transformer. Multiple-socket outlets that are provided as part of the system shall not be placed on the floor. The maximum load for the power strip provided with the system is 125V, 15A.

- **Note 17** Only the monitor and computer power supplies should be connected to the isolation transformer. Do not connect any other devices to the isolation transformer. Connecting other devices to the isolation transformer can overdrive the isolation transformer resulting in a blown fuse or damaging the isolation transformer beyond repair.
- **Note 18** Do not connect the BVT system directly to the wall outlets. By not using the isolation transformer supplied, you put the patient and operator at risk to be exposed to power surges or electrical shock.
- **Note 19** The BVT system need to be installed and put into service according to the EMC information provided in this manual. Portable and mobile RF communications equipment can affect medical electrical equipment. The BVT system may be interfered with by other equipment with CISPR emission requirements.
- **Note 20** The use of accessories and cables other than those specified in the Accessories List may result in increased emissions or decreased immunity of the system.
- **Note 21** The emissions characteristics of this equipment make it suitable for use in industrial areas and hospitals. If it is used in a residential environment (for which CISPR II class B is normally required) this equipment might not offer adequate protection to radio-frequency communication services. The user might need to take mitigation measures, such as relocating or re-orienting the equipment.
- **Note 22** WARNING: No additional networking/data coupling is to be made outside of what has been designed for the Bertec Vision Trainer System. According to IEC 60601-1 standards, this system will only be connected wirelessly to the internet. If your facility is a hospital or university setting, please contact Bertec support to discuss your specific environment and conditions so that we may provide the best solution for syncing databases.
- **Note 23** Balance plates are intended to only be connected to the specified computer, which has been tested as part of the ME Equipment.
- **Note 24** If system is stored outside of the recommended environmental parameters, allow system to acclimate to room temperature prior to operation.
- **Note 25** Bertec Vision Trainer (BVT) System is not intended to act as a diagnostic device and does not identify the Presence or absence of clinical diagnosis.

### Responsibility of the Manufacturer

The manufacturer is to be considered responsible for the effects on safety, reliability, and performance of the equipment only if:

- All assembly operations, extensions, re-adjustments, modifications, or repairs are carried out by the equipment manufacturer or personnel authorized by the manufacturer.
- The electrical installation to which the equipment is connected complies with EN/IEC requirements.
- The equipment is used in accordance with the instructions for use.

The manufacturer reserves the right to disclaim all responsibility for the operating safety, reliability, and performance of equipment serviced or repaired by other parties.

# **Operating Environment**

These systems are suitable for use in the patient environment. Temperature: +15° C to +35° C (+59° F to +95° F) Rel. Humidity: 30 to 90%, non-condensing Air Pressure: 600 hPa to 1060 hPa Operations at temperatures below -20° C (-4° F) or above +60° C (+140° F) may cause damage

#### **Isolation Transformer**

Powertronix Isolation Station AC/DC Adapter Input Voltage: 115(120)/ 230 (240) VAC - 50/60Hz Input Current: 2.7A / 1.35A Leakage Current: < 100-A Output Voltage: 115 (120) / 230 (240) VAC Output Current: 2.6A / 1.3A Receptacle: IEC 320

#### **Operating Mode**

Warm-up time: < 5 minutes Mode of Operation: Continuous

#### Storage and Handling

Temperature: -20° C (-4° F) or above +60° C (+140° F) Rel. Humidity: <90%, non-condensing Air Pressure: 500 hPa to 1060 hPa

#### Standards

Safety: IEC 60601-1, Class I, Type B, IPXO System: IEC 60601-1 EMC: IEC 60601-1-2

#### Input Voltage Configuration

Configured at factory

| Input (50/60 Hz) | Output  |
|------------------|---------|
| 100 –120 VAC     | 120 VAC |
| 220 – 240 VAC    | 120 VAC |

🗥 Warning: Check input voltage before starting system

### Guidance and Manufacturer's Declaration Tables

Bertec Vision Trainer Systems are part of a medical electrical system and is this subject to special safety precautions. For this reason, the installation and operating instructions provided in this document should be followed closely.

#### Guidance and manufacturer's declaration – electromagnetic emissions for all equipment and systems

Bertec Vision Trainer Systems are intended for use in the electromagnetic environment specified below. The user of Systems should ensure that it is used in such an environment.

| Emissions Test                                              | Compliance | Electromagnetic environment – guidance                                                                                                    |  |
|-------------------------------------------------------------|------------|----------------------------------------------------------------------------------------------------|--|
| RF emissions<br>CISPR 11                                    | Group 1    | Bertec Vision Trainer Systems use RF energy only for<br>internal functions. Therefore,RF emissions are very lo<br>and are not likely to cause any interference in nearby<br>electronic equipment.                                                                                                    |  |
| RF emissions<br>CISPR 11                                    | Class A    |                                                                                                    |  |
| Harmonic emissions<br>IEC 61000-3-2                         | Class A    | Bertec Vision Trainer Systems are<br>suitable for use in industrial areas and hospitals.<br>If it is used in a residential environment (for which<br>CISPR II class B is normally required) this equipmer<br>might not offer adequate protection to radio-frequer<br>communication services. The user might need to tak<br>mitigation measures, such as relocating or re-orien<br>the equipment. |  |
| Voltage fluctuations/<br>flicker emissions<br>IEC 61000-3-3 | Complies   |                                                                                                    |  |

#### Guidance and manufacturer's declaration - electromagnetic immunity for all equipment and systems

Bertec Vision Trainer Systems are intended for use in the electromagnetic environment specified below. The user should ensure that it is used in such an environment.

| Emissions Test                                                                                                  | IEC 60601 test level                                                                                                    | Compliance level                                                                                                    | Electromagnetic environment –<br>guidance                                                                                                    |
|----------------------------------------------------------------------------------------------------|----------------------------------------------------------------------------------------------------|----------------------------------------------------------------------------------------------------|----------------------------------------------------------------------------------------------------|
| Electrostatic discharge<br>(ESD)<br>IEC 61000-4-2                                                               | +/- 6 kV contact<br>+/- 8 kV air                                                                                                    | +/- 6 kV contact<br>+/- 8 kV air                                                                                                    | Floors should be wood, concrete<br>or ceramic tile. If floors are<br>covered with synthetic material,<br>the relative humidity should be at<br>least 30 %.                                                                                                    |
| Electrical fast transient/<br>burst<br>IEC 61000-4-4                                                            | +/- 2 kV for power supply<br>lines<br>+/- 1 kV for input/output<br>lines                                                                                                    | +/- 2 kV for power<br>supply lines<br>+/- 1 kV for input/<br>output lines                                                                                                   | Mains power quality should be that<br>of a typical commercial or hospital<br>environment.                                                                                                    |
| Surge IEC 61000-4-5                                                                                             | +/- 1 kV line(s) to line(s)<br>+/- 2 kV line(s) to earth                                                                                                    | +/- 1 kV line(s) to<br>line(s)<br>+/- 2 kV line(s) to<br>earth                                                                                                    | Mains power quality should be that<br>of a typical commercial or hospital<br>environment.                                                                                                    |
| Voltage dips, short<br>interruptions and<br>voltage variations on<br>power supply input lines<br>IEC 61000-4-11 | <5 % UT (>95 % dip in UT)<br>for 0.5 cycle<br>40 % UT (60 % dip in UT)<br>for 5 cycles<br>70 % UT (30 % dip in UT)<br>for 25 cycles<br><5 % UT (>95 % dip in UT)<br>for 5 s | <5 % UT (>95 % dip<br>in UT) for 0.5 cycle<br>40 % UT (60 % dip in<br>UT) for 5 cycles<br>70 % UT (30 % dip in<br>UT) for 25 cycles<br><5 % UT (>95 % dip<br>in UT) for 5 s | Mains power quality should be<br>that of a typical commercial or<br>hospital environment. If the user<br>of the BVT Systems requires<br>continued operation during very<br>long power mains interruptions,<br>it is recommended that the BVT<br>systems be powered from a power<br>supply or battery that will remain<br>uninterrupted. |
| Power frequency (50/60<br>Hz) magnetic field<br>IEC 61000-4-8                                                   | 3 A/m                                                                                                    | Swept Magnetic<br>Fields per AAMI                                                                                                    | Power frequency magnetic fields<br>should be at levels characteristic<br>of a typical location in a<br>typical commercial or hospital<br>environment.                                                                                                    |

| Bertec Vision Trainer Systems are intended for use in the electromagnetic environment specified below. The user should ensure that it is used in such an environment. |                                                     |                  |                                                                                                    |
|----------------------------------------------------------------------------------------------------|-----------------------------------------------------|------------------|----------------------------------------------------------------------------------------------------|
| Immunity Test                                                                                                    | IEC 60601 test level                                | Compliance level | Electromagnetic environment – guidance                                                                                                    |
| Conducted RF<br>IEC 61000-4-6<br>Radiated RF<br>IEC 61000-4-3                                                                                                    | 3 Vrms 150 kHz to 80 MHz<br>3 V/m 80 MHz to 2,5 GHz | 3 Vrms           | Portable and mobile RF<br>communications equipment<br>should be used no closer to any<br>part of BVT Systems, including<br>cables, than the recommended<br>separation distance calculated<br>from the equation applicable to the<br>frequency of the transmitter.<br>Recommended separation<br>distance:<br>d = 1.17 VP<br>d = .5 VP (80 MHz to 800 MHz)<br>d = 1 VP (80 MHz to 2.5 GHz)<br>where P is the maximum output<br>power rating of the transmitter<br>in watts (W) according to the<br>transmitter manufacturer<br>and d is the recommended<br>separation distance in metres<br>(m). Field strengths from fixed<br>RF transmitters, as determined<br>by an electromagnetic site<br>survey, a should be less than the<br>compliance level in each frequency<br>range. b Interference may occur in<br>the vicinity of equipment marked<br>with this symbol: () |

**Note 1:** At 80 MHz and 800 MHz the separation distance for the higher frequency range applies.

**Note 2:** These guidelines may not apply in all situations. Electromagnetic propagation is affected by absorption and reflection from structures, objects and people. Over the frequency range 150 kHz to 80 MHz, field strengths should be less than 3 V/m. The compliance levels in the ISM frequency bands between 150 kHz and 80 MHz and in the frequency range 80 MHz to 2.5 GHz are intended to decrease the likelihood that mobile/portable communications equipment could cause interference if it is inadvertently brought into patient areas. For this reason, an additional factor of 10/3 is used in calculating the recommended separation distance for transmitters in these frequency ranges.

# Recommended separation distances between portable and mobile RF communications equipment and Bertec Vision Trainer Static Systems

Bertec Vision Trainer Systems are intended for use in an electromagnetic environment in which radiated RF disturbances are controlled. The customer or the user can help prevent electromagnetic interference by maintaining a minimum distance between portable and mobile RF communications equipment (transmitters) and Systems as recommended below, according to the maximum output power of the communications equipment.

|                                                  | Separation distance according to frequency of transmitter (m) |                                            |                                          |
|--------------------------------------------------|---------------------------------------------------------------|--------------------------------------------|------------------------------------------|
| Rated maximum output<br>power of transmitter (W) | 150 kHz to 80 MHz                                             | 80 MHz to 800 MHz                          | 800 MHz to 2.5 GHz                       |
| Rated maximum output<br>power of transmitter (W) | 150 kHz to 80 MHz<br>d = 1.17 √P<br>(V1=3)                    | 80 MHz to 800 MHz<br>d = 1.17 √P<br>(E1=7) | 800 MHz to 2.5 GHz<br>d = 1 √P<br>(E1=7) |
| 0.01                                             | 0.117                                                         | 0.050                                      | 0.10                                     |
| 0.1                                              | 0.369                                                         | 0.158                                      | .316                                     |
| 1                                                | 1.167                                                         | 0.50                                       | 1.00                                     |
| 10                                               | 3.689                                                         | 1.58                                       | 3.16                                     |
| 100                                              | 11.667                                                        | 5.00                                       | 10.00                                    |

For transmitters rated at a maximum output power not listed above, the recommended separation distance d in meters (m) can be estimated using the equation applicable to the frequency of the transmitter, where P is the maximum output power rating of the transmitter in watts (W) according to the transmitter manufacturer.

**Note 1:** At 80 MHz and 800 MHz the separation distance for the higher frequency range applies.

**Note 2:** The ISM (industrial, scientific and medical) bands between 150 kHz and 80 MHz are 6.765 MHz to 6.795 MHz; 13.553 MHz to 13.567 MHz; 26.957 MHz to 27.283 MHz; and 40.66 MHz to 40.70 MHz.

**Note 3:** An additional factor of 10/3 has been incorporated into the formula used in calculating the recommended separation distance for transmitters in the ISM frequency bands between 150 kHz and 80 MHz and in the frequency range 80 MHz to 2.5 GHz to decrease the likelihood that mobile/portable communications equipment could cause interference if it is inadvertently brought into patient areas.

**Note 4:** These guidelines may not apply in all situations. Electromagnetic propagation is affected by absorption and reflection from structures, objects and people.

# Accessories and Cables

| Part Number | Part Name                                                               |
|-------------|-------------------------------------------------------------------------|
| 87P-0011    | Bertec Vision Trainer Software                                          |
| 37P-0113-00 | 55" Touchscreen Monitor — Anti-Glare                                    |
| 37P-0086-00 | Mobile Media Cart                                                       |
| 37P-0066-00 | BVT Computer                                                            |
| BP5046-Dual | Essential Balance Plate — 500 lb/227 kg load capacity for BP5046 Dual   |
| 37P-0055-00 | Wireless Touch Keyboard                                                 |
| 31P-0140    | Powertronix Transformer, Isolation, 115 to 230 VAC, 50/60 Hz, 600 VA    |
| 30P-0285    | Isolation Transformer Power Cable                                       |
| 30P-0048-1  | Power Adapter Cord — 2ft — C14 to NEMA 5-15R                            |
| 04P-0174    | Computer Mounting Adapter Kit                                           |
| 30S-0805    | 1m HDMI Cable — Black                                                   |
| 04S-0985    | M4 Hex Nut                                                              |
| 04S-1436    | Black-Oxide Alloy Steel Socket Head Screw M4 x 0.7 mm Thread, 8 mm Long |

### Installation Guide

Step 1Unwrap and remove equipment from pallets by cutting<br/>the plastic-wrap and white strapping material.

Note: Grey monitor stand tray should be handled with care

Step 2Remove monitor from packaging.Note: The Monitor weighs 100 lbs. and requires<br/>2–3 people for safe removal

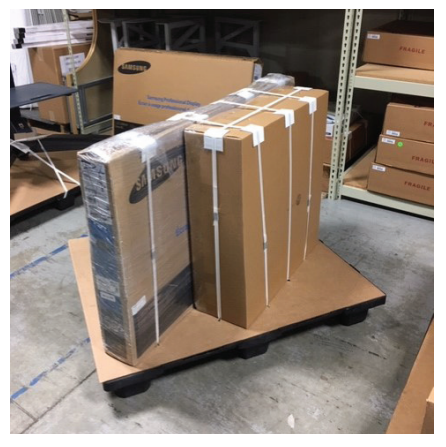

Figure 1 – Touchscreen Monitor and Accessories

- **Step 3** Remove monitor bracket off monitor stand.
- **Step 4** Lock the monitor stand wheels as shown in Figure 3.

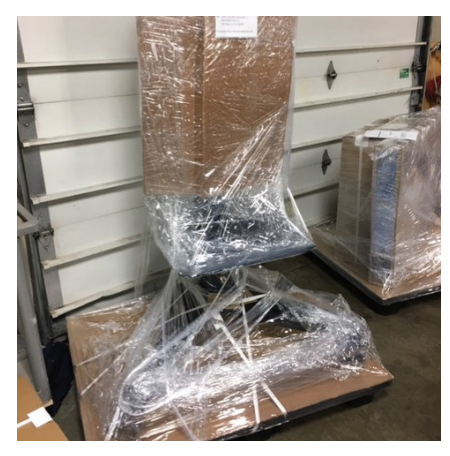

Figure 2 - Monitor Stand

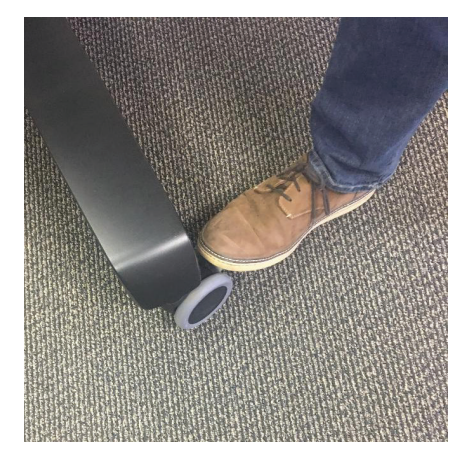

Figure 3 - Engaging brakes on monitor stand

- Step 5Turn the rotational lock knob on the monitor<br/>bracket shown in Figure 4 counterclockwise to<br/>loosen and allow the bracket to rotate freely.
- **Step 6** Rotate the monitor counterclockwise 90 degrees until in position shown in Figure 5.

Note: The monitor will not be attached to the bracket at this point

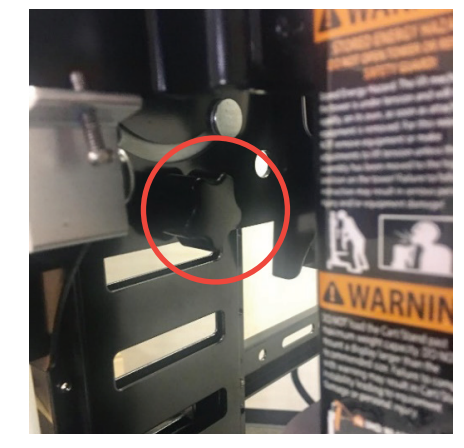

Figure 4 -Rotational lock knob

Step 7Loosen the (2) set screws, circled in red inFigure 6, securing the mounting bracket to the<br/>stand using a Phillips head screwdriver .

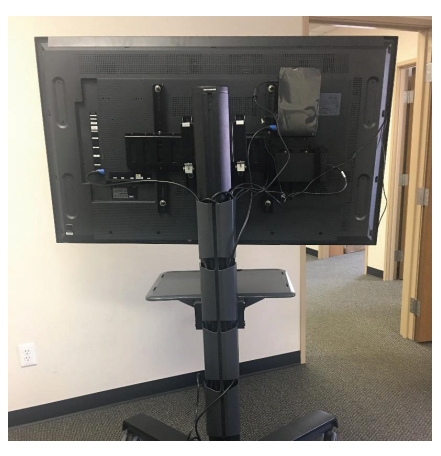

Figure 5 - Monitor bracket in the correct orientation

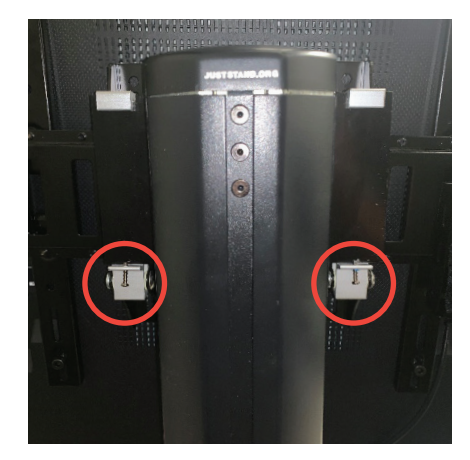

Figure 6 - Location of bracket set screws

#### Installation Guide

- **Step 8** Move the bottom of the bracket away from the monitor stand then upward, following the arrows shown in Figure 7, to free the aluminum hooks, circled in red, from the monitor stand.
- **Step 9** Attach the bracket to the monitor.
  - a. Gently lean the front of the monitor against a wall
  - b. Place foam from the accessories box in between the monitor and wall
  - c. Do not lay monitor facing down on the ground

d. Secure bracket to monitor with the 4 bolts with washers using a Philips head screwdriver in the locations circled in red in Figure 8

**Step 10** Attach the monitor with the bracket to the monitor stand

a. Remount bracket to monitor stand by positioning the bottom of bracket outwards to latch the aluminum hooks to the stand as shown in Figure 7

**Step 11** Position the monitor bracket so the set screw can be tightened to the rear of the stand bracket as shown in Figure 9 using a screwdriver.

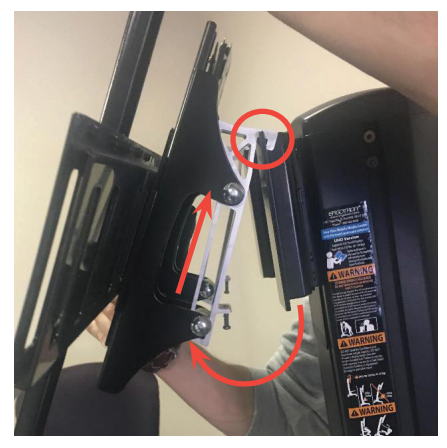

Figure 7 - Removing bracket from monitor stand

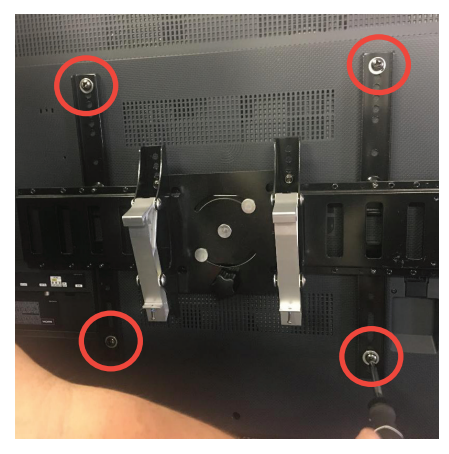

Figure 8 - Bracket mounted on monitor

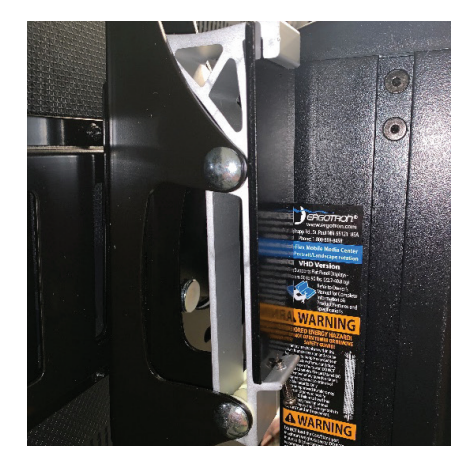

Figure 9 - Bracket tightened securely to monitor stand

Step 12Adjust tension bolt on monitor stand<br/>- this step will take 2 people.

a. The monitor bracket will move up and down along a rail system on the stand. Then tension bolt is loosened to adjust the height of the monitor then tightened down to stay in the height desired.

b. The tension bolts will arrive loose enough that the monitor will slide down the stand under its own weight

c. One person will be needed to adjust the height of monitor by pressing upward on the bottom side of the monitor.

d. If the monitor does not move easily, loosen the tension bolt.

e. When the monitor is the desired height, the other person will then tighten the tension bolt, circled in red in Figure 10, using an adjustable wrench.

**Step 13** Attach computer and power source to the mounting bracket.

a. The computer has two pins attached, circled in red in Figure 11, that fit into the slots on the computer mount, circled in blue in Figure 11, located on the back of the monitor bracket.

b. Press downward to secure into the pins into the slot.

**Step 14** Secure the computer power supply using the Velcro straps as shown in Figure 12.

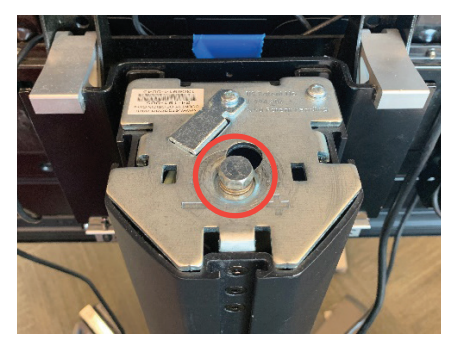

Figure 10 - Monitor stand tension bolt

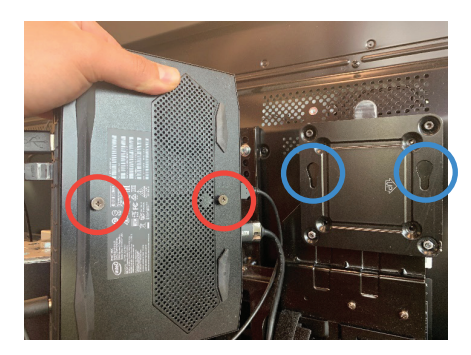

Figure 11 - Computer and computer mount

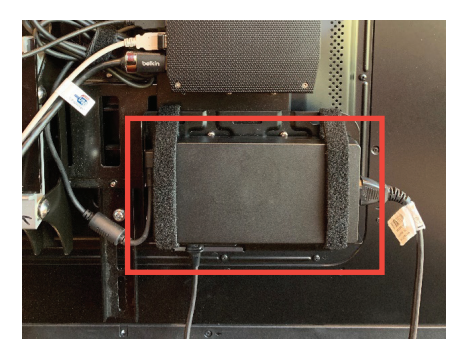

Figure 12 -Mounted computer and power supply

**Step 15** Mount and connect the isolation transformer, as shown in figure 13.

a. Connect the "mains" power cord to the isolation transformer to power the device

b. Plug in the two power adapter cords (30P-0048) to the device. These will power the monitor and the computer in the next step.

- **Step 16** Connect cables from computer to monitor as shown in color-coded Figure 14.
  - HDMI port on computer to HDMI port on monitor
  - USB-Mini B on touchscreen module to USB port on computer
  - Power-port on computer to isolation transformer
  - Power mains to isolation transformer
    (isolation transformer plugs into standard wall outlet)
  - Keyboard & mouse dongle plugs into a USB port on the computer
  - Optional white balance plate cable: USB-B port on computer to USB-A port on balance plate

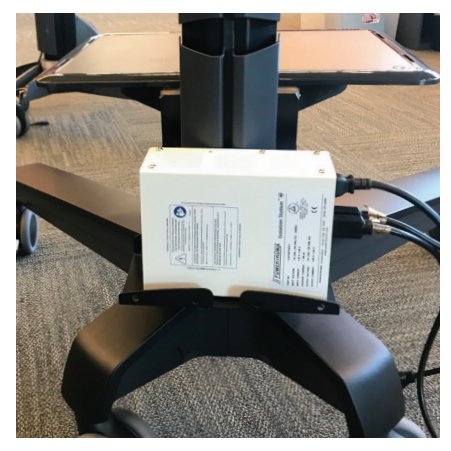

Figure 13 – Isolation transformer mounted to the rear of the cart. An additional Velcro strap is provided to secure the device to the cart.

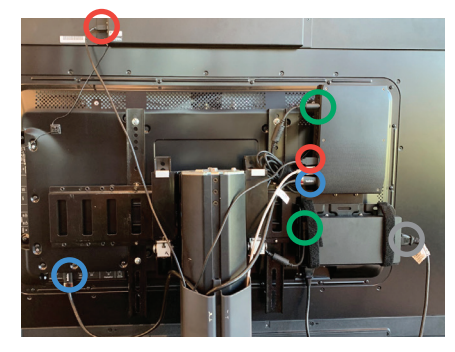

Figure 14 - Plug in the Cords

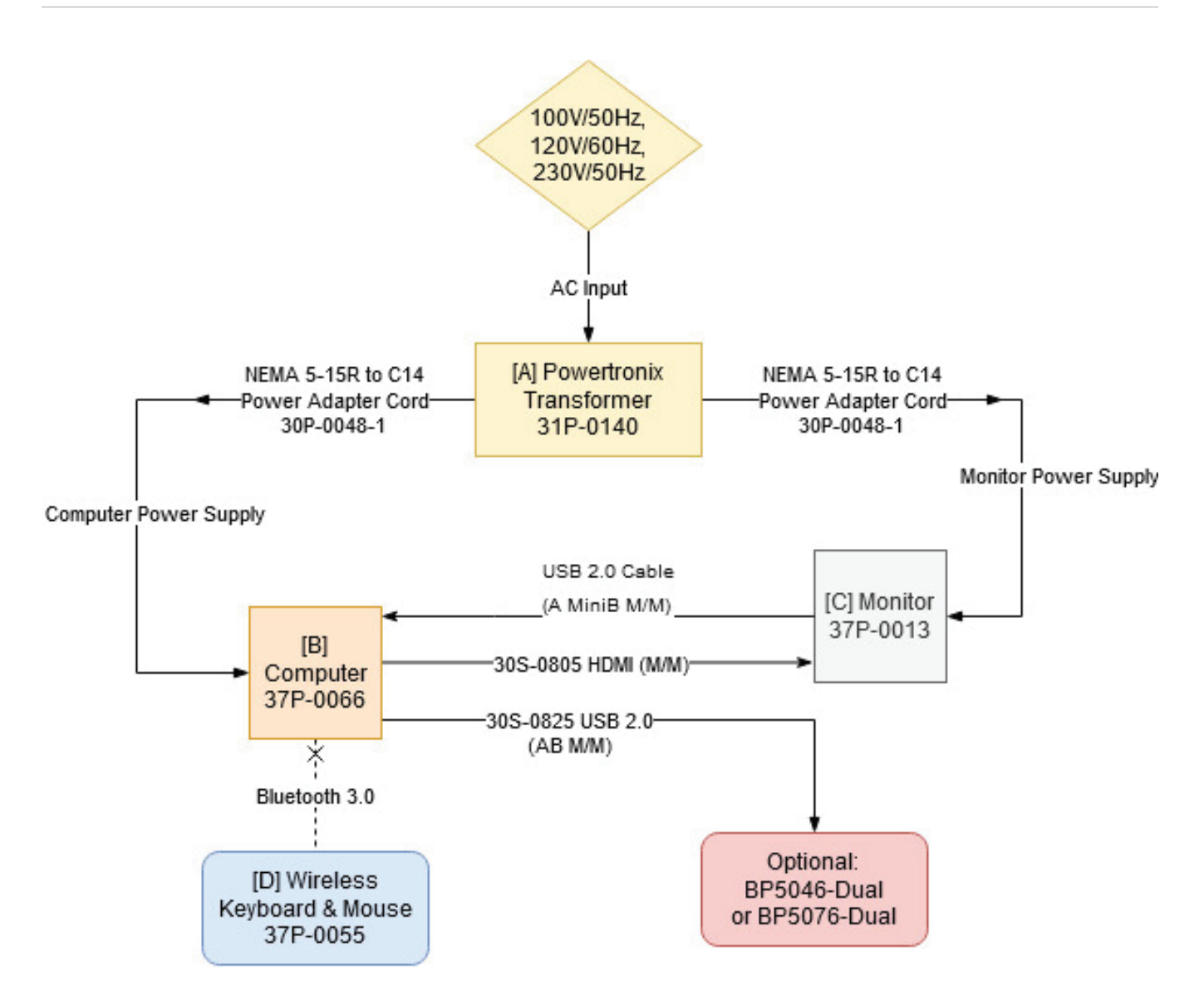

# Appendix A: Abbreviations and Glossary

Appendix A: Abbreviations and Glossary

# Appendix B: Clinical Evaluation Resources

# Appendix C: License and Support Features

Appendix C: License and Support Features

Appendix C: License and Support Features

# Appendix D: Contact Bertec®

If this manual does not satisfactorily answer a question, or if additional information or purchases are desired, contact Bertec<sup>®</sup> via email or phone. Our office hours are Monday-Friday 8am to 5pm Eastern Standard Time.

**Phone:** +1 (614) 543-8099

Support: +1 614-450-0331

**Fax:** +1 (614) 430-5425

Information: info@bertec.com

Sales: sales@bertec.com

Support: support@bertec.com
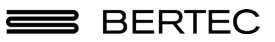

Bertec® Corporation 2500 Citygate Drive Columbus, OH 43219 U.S.A.

t + 1 614 543-8099 f + 1 614 430-5425 www.bertec.com